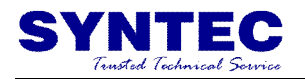

# 新代系统 21MA 斗笠式雕铣机操作维护手册

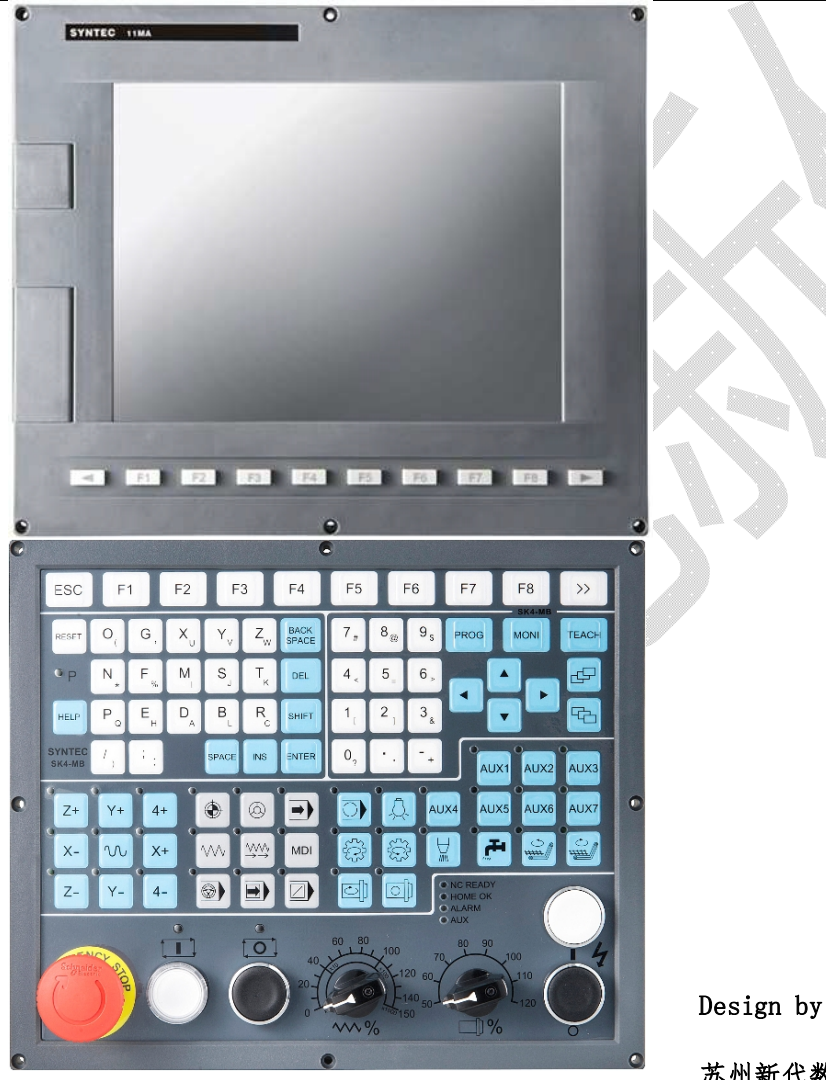

苏州新代数控设备有限公司东莞分公司

撰稿人:黄玉水

2015年2月15日

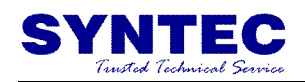

| 口次 | 目 | 录 |
|----|---|---|
|----|---|---|

| 一、新代 SK4/SK6 操作面板按键功能说明 | 1  |
|-------------------------|----|
| 1.1 SK4/SK6 操作面板外观图     | 1  |
| 1.2 操作面板按键说明            | 2  |
| 二、M码说明                  |    |
| 三、FTP 联网方法              |    |
| 3.1 控制器端 IP 地址设置方法      | 11 |
| 3.2 电脑端 IP 地址设置方法       |    |
| 四、外扩参数档说明               | 14 |
| 五、系统 PLC 警报             |    |
| 5.1 PLC 报警内容            |    |
| 5.2 PLC 提示内容            |    |
| 六、安川7伺服驱动器警报说明及处理对策     | 19 |

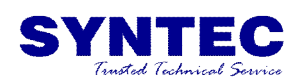

#### 一、新代 SK4/SK6 操作面板按键功能说明 1.1 SK4/SK6 操作面板外观图

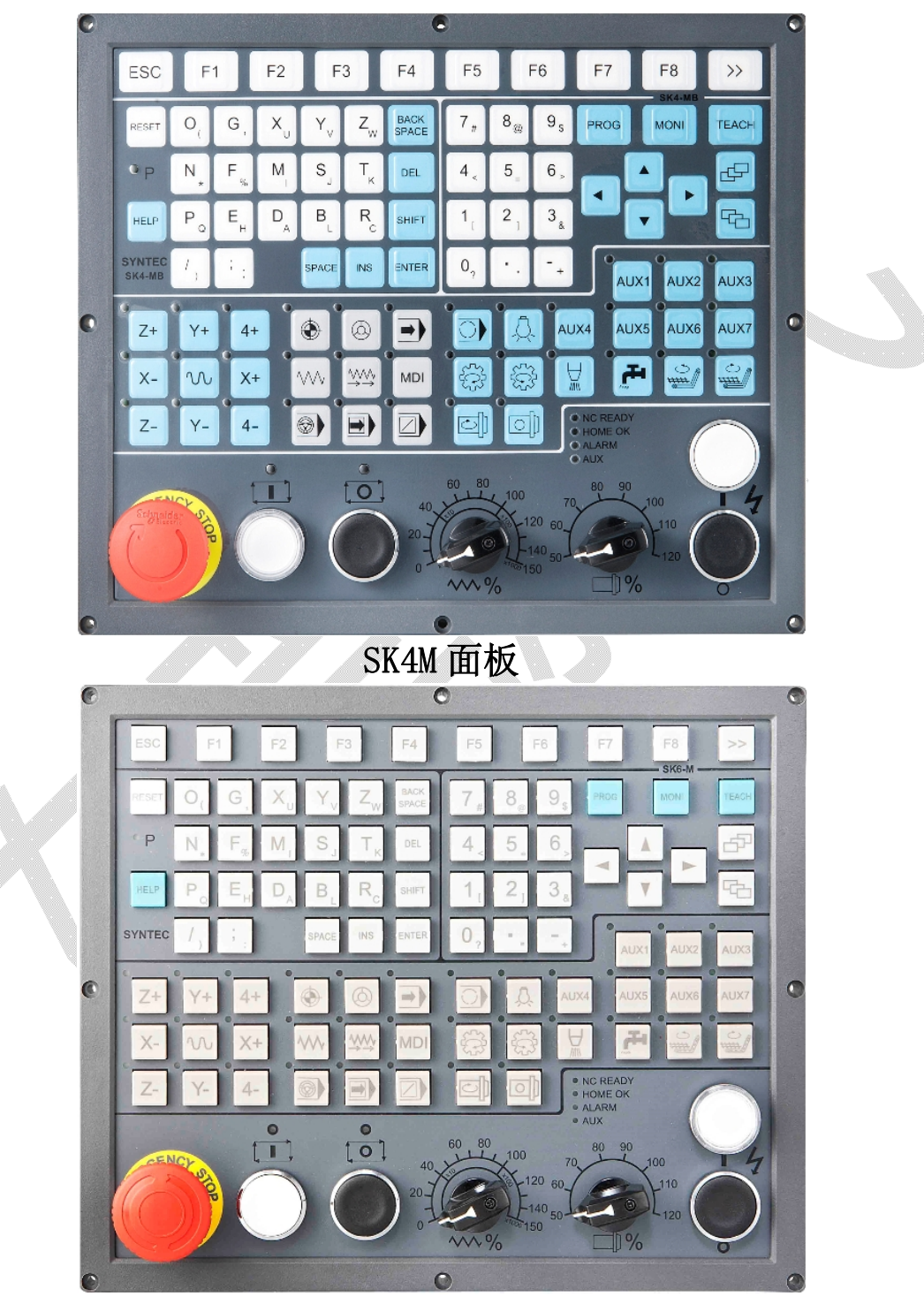

SK6M 面板

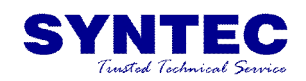

#### 1.2 操作面板按键说明

| 图示                                                                            | 定义            | 操作说明                                                                                                    |  |
|-------------------------------------------------------------------------------|---------------|----------------------------------------------------------------------------------------------------|--|
| 4                                                                             | 电源开           | 当机床的动力电源供给后,面板上的红色「电源关」按<br>键指示灯亮起。此时按下「电源开」按键,机床上电,<br>控制器启动,按键绿色指示灯亮起。                                                                                                    |  |
| •                                                                             | 电源关           | 机器使用完后,按下红色「电源关」按键,机床关电。<br>此时, 【电源关】按键的指示灯亮起。                                                                                                    |  |
|                                                                               | 紧急停止          | 在人员安全或机台操作发生安全顾虑时 ,压下此钮 ,<br>机台所有机电控制会跳脱 ,此时 ,控制器进入 【未就<br>绪】状态,伺服、主轴驱动器的使能信号切除,切削液、<br>刀库等设备一并关闭。                                                                                       |  |
|                                                                               | 程序启动          | 在自动或者 MDI 模式下,可执行程序自动执行;                                                                                                    |  |
|                                                                               | 程序暂停          | 系统处于加工中时,按下此按键,系统会进入暂停状态                                                                                                    |  |
| 10                                                                            | 加工进给率<br>旋钮开关 | G01 %: 调整 G01/G02 /G03 切削率%:(0%~150%)<br>此旋钮开关亦用作调整 JOG 倍率:(0%~150%)<br>注:当倍率为0时 机床停止运动                                                                                                  |  |
| <sup>70</sup> <sup>90</sup> <sup>90</sup> 100<br>60.<br>50<br>□<br>100<br>120 | 主轴倍率旋<br>钮开关  | S %: 调整主轴的转速倍率(50%~120%)                                                                                                    |  |
|                                                                               | 手轮模拟          | <ul> <li>说明: 可使用此功能检查 NC 程序<br/>操作方式:</li> <li>1. 按下此按键进入【自动模式】.</li> <li>2. 按【MPG 仿真功能】按键,此按键灯【亮】.</li> <li>3. 按 【起动】 键,执行 NC 程序.</li> <li>4. CNC 将改变机械状态从【就绪】 变为 【加工<br/>中】</li> </ul> |  |

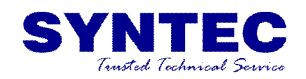

|                                       |                  | 5. 机器本身一直保持没有移动                   |
|---------------------------------------|------------------|-----------------------------------|
|                                       |                  | 6. 可旋转【旋转手轮】来执行 NC 程序.            |
|                                       |                  | 7. MPG(旋转手轮)旋转越快,机械移动速度越快.        |
|                                       |                  | 8. MPG (旋转手轮)停止, CNC 机器本身也跟着停止.   |
|                                       |                  | 9. 此功能可立即得知程序『能』/『不能』加工.          |
|                                       |                  | P.S. 此功能很人性化的辅助用户去检查程序.           |
|                                       |                  | 说明: 可利用此功能设定 NC 程序中的 M01 是否停止.    |
|                                       |                  | 操作方式:                             |
| 0                                     |                  | 1. 按下此按键进入【自动模式】;                 |
|                                       | 法择信止             | 2. 按【选择停止】键,其讯号灯将 【亮】;            |
|                                       | 应往归正             | 3. 按 【起动】键,执行 NC 程序;              |
|                                       |                  | 4. 当 CNC 执行程序中有 [MO1] 时, CNC 将停止; |
|                                       |                  | 5. CNC 将改变机械状态从「加工中」变为「暂停」        |
|                                       |                  | 6. 此功能使用于换刀及工件检查.                 |
|                                       |                  | 说明:可使用此功能设定机器执行到【/】该行是否执          |
|                                       |                  | 或省略跳过.                            |
| · · · · · · · · · · · · · · · · · · · | 操作方式:            |                                   |
|                                       | 1. 按下此按键进入「自动模式」 |                                   |
|                                       | 2 2件奶叭           | 2. 按「选择跳跃」键, 其讯号灯将 「亮」            |
|                                       |                  | 3. 按 【起动】键,执行 NC 程序.              |
|                                       |                  | 4. 当 CNC 执行到含有【/】符号的单节 , CNC 将自   |
|                                       |                  | 动跳过此单节.                           |
|                                       |                  | 5. 假如此键没有按, CNC 将会执行此单节.          |
|                                       | · ·              | 说明: 可使用此功能检查 NC 程序                |
|                                       |                  | 操作方式:                             |
|                                       |                  | 1. 按下此按键进入【自动模式】                  |
|                                       |                  | 2. 按「单节执行」键,其讯号灯将 「亮」             |
|                                       |                  | 3. 按 【起动】键,执行 NC 程序.              |
|                                       | 单节执行             | 4. CNC 将执行 NC 程序,但是只有执行一个单节就      |
|                                       |                  | 停止                                |
|                                       |                  | 5.CNC 将改变机械状态,从【加工中】变为【暂停】        |
|                                       |                  | 6.再次按下【起动】,则 CNC 将继续执行到下一单        |
|                                       |                  | 节.                                |
|                                       |                  | 7. 此功能针对用户去将程序一个单节一个单节的           |
|                                       |                  | 检查                                |

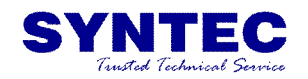

|                                                                                                    |                         | 送明 可佐田山北张白土山 在 10 年后                     |
|----------------------------------------------------------------------------------------------------|-------------------------|------------------------------------------|
|                                                                                                    |                         | 说明: 可使用此功能自动执行 NC 程序                     |
|                                                                                                    |                         |                                          |
|                                                                                                    |                         | 1. 按下此按键进入【自动加工模式】.                      |
|                                                                                                    |                         | 2. 在原点复归后,自动加工模式始有效.                     |
|                                                                                                    |                         | 3.设定工作坐标(G54G59), 假如没有设定任何               |
|                                                                                                    |                         | G54G59 在 NC 程序 CNC 内定值为 G54.             |
|                                                                                                    | 自动执行模                   | 4. 到【刀具设定】设定刀具半径补偿及刀具长度补                 |
| $\rightarrow$                                                                                                    | 式                       | 偿.                                       |
|                                                                                                    |                         | 5. 按 【起动】键,执行 NC 程序.                     |
|                                                                                                    |                         | 6. 假如必要情况,则按 【紧急停止开关】 开关                 |
|                                                                                                    |                         | 暂停 NC 程序 .                               |
|                                                                                                    |                         | 说明:可用此功能执行单节程序,而不用去执行 NC 程序.             |
|                                                                                                    |                         | 操作方式:                                    |
|                                                                                                    |                         | 1. 按下此按键进入「MDI 加工模式」                     |
|                                                                                                    |                         | 2. 在原点复归后, MDI 加工模式始有效.                  |
|                                                                                                    | 3. 在主画面下选择 F4 【执行加工画面】. |                                          |
| MDL                                                                                                    | MDI加工模                  | 4. 按下 F3 『MDI 输入』, 屏幕中将显示一个对话            |
|                                                                                                    | 氏                       | 框.                                       |
|                                                                                                    |                         | 5 在对话框键入数据后,按『FNTFR】键输入数据                |
|                                                                                                    |                         | 6 按 【記动】键、执行 MDI 单节程序                    |
|                                                                                                    |                         | 7 假加日前单节程序语注正确 程序随差程序的址                  |
|                                                                                                    |                         | 行而从屏幕上消失                                 |
|                                                                                                    |                         |                                          |
|                                                                                                    |                         | 见为: 在口床点和犯慌厌还回令时应用<br>揭佐士士               |
| 0                                                                                                    |                         | 抹作刀式:<br>1. 地工业地独进)『历上进上』                |
|                                                                                                    | 原点模式                    |                                          |
| The second second secon |                         | 2. 按机台运动方回控制键 ┃ X+, X-, Y+, Y-, Z+, Z-】, |
|                                                                                                    |                         |                                          |
|                                                                                                    |                         | 3.CNC 机械开始寻原点, 【轴尚禾原点复归】 警报              |
|                                                                                                    |                         | 解除。                                      |
|                                                                                                    |                         | 说明: 用户能使用此模式, 按【JOG】键来做机台移动.             |
| •                                                                                                    | ×                       | 操作方式:                                    |
| AAA.                                                                                                    | 手动模式                    | 1. 按下此按键进入系统进入手动模式                       |
|                                                                                                    |                         | 2. 按机台运动方向控制键 【X+, X-, Y+, Y-, Z+, Z-】,  |
|                                                                                                    |                         | 机台将移动                                    |
|                                                                                                    |                         | 3. 操作者能利用 G01% 调整移动速度                    |

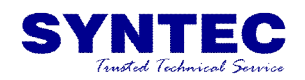

|           | 1            |                                                                                                    |
|-----------|--------------|----------------------------------------------------------------------------------------------------|
|           |              | <ul> <li>4.操作者按机台移动键和快速定位键【~】(原点完毕有效) 在同时, CNC 机台将以【快速定位】的速度 来移动</li> <li>5.操作者能利用 G00% 快速寸动切削量</li> </ul>                                                                                                    |
|           | 寸动模式         | <ul> <li>说明:用户能使用此模式,按【JOG】键来做机台移动.</li> <li>操作方式: <ol> <li>按下此按键进入【手动寸动模式】.</li> <li>按 机台移动键【X+, X-, Y+, Y-, Z+, Z-】,机台以固定的距离来移动.</li> <li>可使用 GOO 旋钮开关来调整固定移动的距离;</li> </ol> </li> <li>移动的距离范围-*1:1um,*10:10um,*100:100um</li> </ul>                                                                                         |
|           | MPG 手轮模<br>式 | <ul> <li>说明:用户能使用此模式,旋转「MPG (移动手轮)」做机台移动.</li> <li>操作方式: <ol> <li>按下此按键进入「MPG 寸动模式」;</li> <li>按「X+,X-,Y+,Y-,Z+,Z-」来选择欲移动的轴向(+/-向任意);</li> <li使用「快速移动倍率旋钮开关」确定移动单位;< li=""> <li>正向转动手轮,所选轴向移动;反向旋转则反向移动;</li> </li使用「快速移动倍率旋钮开关」确定移动单位;<></ol> </li> <li>移动的距离范围*1:1um; *10:10um; *100:100um;</li> <li>*1000:1000um。</li> </ul> |
|           | 刀库推出<br>刀库退回 | 说明:用户可利用此按钮实现刀库的手动推出<br>操作方式:<br>1.在保证主轴在安全的位置,按下此按钮,刀库推<br>出;<br>2.若刀库有刀库门,应保证刀库门已开启。<br>说明:用户可利用此按钮实现刀库的手动推出<br>操作方式:<br>1.在保证主轴在安全的位置,按下此按钮,刀库推<br>出;<br>2.若刀库有刀库门,应保证刀库门已开启。                                                                                                    |
| <b>\$</b> | 刀库正转         | 说明:用户能使用此按键,正向旋转刀库<br>操作方式:<br>1.进入手动或者手轮模式<br>2.按一次按键,刀库正转一个刀位;<br>3.长按此按键时,刀库连续正转;此时松开按键,                                                                                                    |

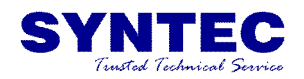

|             | 1                            |                                                                                       |
|-------------|------------------------------|---------------------------------------------------------------------------------------|
|             |                              | 刀库会持续正转至正确刀位后停止。<br>4. 当刀库乱刀时,手动将刀盘转到1号刀,切换到<br>原点模式,压下急停,同时按下刀盘正转和反转按钮,<br>可执行刀库复归。  |
|             |                              | 说明:用户能使用此按键,反向旋转刀库<br>操作方式:                                                           |
|             |                              | 1. 进入手动或者手轮模式                                                                         |
| ~~~         | 7+54                         | 2. 按一次按键,刀库反转一个刀位;                                                                    |
| 1. Test - 1 | 八库反转                         | 3. 长按此按键时,刀库连续反转;此时松开按键,                                                              |
|             |                              | 刀库会持续反转至正确刀位后停止。                                                                      |
|             |                              | <ol> <li>4. 当刀库乱刀时,手动将刀盘转到1号刀,切换<br/>到原点模式,压下急停,同时按下刀盘正转和反转按钮,<br/>可执行刀店复归</li> </ol> |
|             |                              | · 14(1)/开发记。                                                                          |
|             |                              | 现为: 而了能使用此设施, 于效力治/天闲加工久 [ 握作方式.                                                      |
|             |                              | 1 在任音横式下、按下此按键、开启吹气。 再次按                                                              |
| $\forall$   | 加工吹气。                        | 下按键则关闭.                                                                               |
|             | 2 在自动加工中可使用 W07 开启吹气 M09 关闭吹 |                                                                                       |
|             |                              |                                                                                       |
|             |                              | 3 按下复位按键或者急停时。吹气关闭                                                                    |
|             |                              | 说明:用户能使用此按键。开启/关闭切削液                                                                  |
|             |                              | 操作方式:                                                                                 |
|             |                              | 1. 在任意模式下, 按下此按键, 开启切削液; 再次                                                           |
| 「一一」 切削液    |                              | 按下按键则关闭;                                                                              |
|             |                              | 2. 在自动加工中可使用 M07 开启切削液, M09 关闭                                                        |
|             |                              | 切削液。                                                                                  |
|             |                              | 3. 按下复位按键或者急停时,切削液关闭                                                                  |
| 0           |                              | 说明:用户能使用此按键,开启/关闭工作灯,开机默认                                                             |
| 八           | 工作灯                          | 工作灯打开;                                                                                |
| ×           |                              | 操作方式:在任意状态下,按下此按键,开启工作灯;                                                              |
|             |                              | 再次按下按键则关闭。                                                                            |
|             |                              | 说明:用户能使用此按键,开启主轴正转                                                                    |
| ۲           |                              | 操作方式:                                                                                 |
|             | 主轴正转                         | 1. 当以下条件满足时:                                                                          |
|             |                              | (1) 在任意模式下;                                                                           |
|             |                              | (2)处于非加工状态;                                                                           |
|             |                              | (3)主轴松刀信号为 OFF;                                                                       |

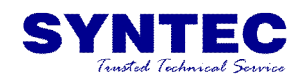

|    |                            | 2. 主轴正转时,按下复位,急停,主轴停止,主轴<br>正转构神取消    |
|----|----------------------------|---------------------------------------|
|    |                            |                                       |
|    |                            | · 况明: 用户能使用此按键, 执行王钿停止                |
|    |                            | 操作方式:                                 |
| oh | 主轴停止                       | 当以下条件满足时:                             |
|    |                            | (1) 在任意模式下;                           |
|    |                            | (2) 处于非加工状态;                          |
|    |                            | 方可执行此操作,否则无效。                         |
|    |                            | 说明:用户能使用此按键,移动 X 轴向正向移动               |
|    |                            | 操作方式:                                 |
| 9  |                            | 1. 【原点模式】下,按此按键可以触发 X 轴回零点            |
| X. | X 正向移动                     | 动作;                                   |
| A+ | N IL 1919 W                | 2. 【手动模式】下,按此按键可以使 X 轴向正向连            |
|    |                            | 续移动;                                  |
|    | 3. 【寸动模式】下,按此按键可以使 X 轴向正向移 |                                       |
|    |                            | 动一个单位;                                |
|    |                            | 说明:用户能使用此按键,移动 X 轴向正向移动               |
|    |                            | 操作方式:                                 |
|    |                            | 1. 【原点模式】下, 按此按键可以触发 X 轴回零点           |
|    | V & 4 14 -1                | 动作;                                   |
| X- | X 贝问移动                     | 2. 【手动模式】下,按此按键可以使 X 轴向负向连            |
|    |                            | 续移动;                                  |
|    |                            | 3. 【寸动模式】下,按此按键可以使 X 轴向负向移            |
|    |                            | 动一个单位;                                |
|    |                            | 说明:用户能使用此按键,移动Y轴向正向移动                 |
|    |                            | 操作方式:                                 |
|    |                            | 1. 【原点模式】下,按此按键可以触发 Y 轴回零点            |
|    |                            | 动作:                                   |
| Y+ | Y止同移动                      | 2. 【手动模式】下,按此按键可以使 Y 轴向正向连            |
|    |                            | 续移动:                                  |
|    |                            | 3. 【寸动模式】下,按此按键可以使Y轴向正向移              |
|    |                            | 动一个单位:                                |
|    |                            | ····································· |
| Y- | Y负向移动                      | 操作方式:                                 |
|    |                            | 1. 【原点模式】下,按此按键可以触发Y轴回零点              |

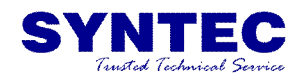

|       |                          | 动作;                                            |
|-------|--------------------------|------------------------------------------------|
|       |                          | 2. 【手动模式】下,按此按键可以使 Y 轴向负向连                     |
|       |                          | 续移动;                                           |
|       |                          | <ol> <li>3. 【寸动模式】下,按此按键可以使 Y 轴向负向移</li> </ol> |
|       |                          | 动一个单位:                                         |
|       |                          | 说明:用户能使用此按键,移动 Z 轴向正向移动                        |
|       |                          | 操作方式:                                          |
|       |                          | 1. 【原点模式】下,按此按键可以触发 Z 轴回零点                     |
|       | 7 正白投击                   | 动作;                                            |
| Ζ+    | 12 正内1940                | 2. 【手动模式】下,按此按键可以使 Z 轴向正向连                     |
|       |                          | 续移动:                                           |
|       |                          | 3 【十动横式】下 按此按键可以使 7 轴向正向移                      |
|       |                          |                                                |
|       |                          |                                                |
|       |                          | 说明:用戶能便用此按键,移动 Z 轴向负向移动                        |
|       |                          | 操作方式:                                          |
|       |                          | 1. 「原点模式」下,按此按键可以触发 Z 轴回零点                     |
| 7     | 7 角向移动                   | 动作;                                            |
| 2-    | 山风网络                     | 2. 【手动模式】下,按此按键可以使 Z 轴向负向连                     |
|       |                          | 续移动;                                           |
|       |                          | 3. 【寸动模式】下,按此按键可以使 7. 轴向负向移                    |
|       |                          | 动一个单位:                                         |
|       |                          | 第四轴功能:                                         |
|       |                          | 操作方式:                                          |
|       |                          | 1. 【原点模式】下,按此按键可以触发第四轴回原                       |
|       | 第四轴正向                    | 占动作.                                           |
| 4+    | 转动                       | 2 【手动模式】下,按此按键可以使第四轴向正向                        |
|       |                          |                                                |
|       |                          | 3. 【寸动模式】下,按此按键可以使第四轴向正向                       |
|       |                          | 移动一个单位;                                        |
|       |                          | 第四轴功能:                                         |
| 第四轴负向 | 操作方式:                    |                                                |
|       | 1. 【原点模式】下,按此按键可以触发第四轴回原 |                                                |
|       | 点动作:                     |                                                |
| 4-    | 转动                       | 2. 【手动模式】下. 按此按键可以使第四轴向负向                      |
|       |                          |                                                |
|       |                          | 3.【寸动模式】下,按此按键可以使第四轴向负向                        |
|       |                          | 移动一个单位;                                        |

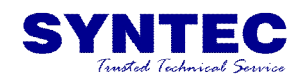

|      | 快速移动          | 说明:用户能使用此按键,以GOO快速移动的速度移动<br>床台<br>操作方式:<br>1.X.Y.Z 三轴原点建立后此功能有效<br>2.在手动移动床台时,同时按下此按键,移动速度<br>与GOO设定一致;<br>注意:床台移动速度较快,应小心操作,避免撞机。                      |
|------|---------------|----------------------------------------------------------------------------------------------------|
| AUX1 | 快速移动<br>25%档  | 说明:当外扩参数 3440 设为1时,此按键起效;<br>操作方式:按下此按键,G00的倍率为 25%                                                                                                    |
| AUX2 | 快速移动<br>50%档  | 说明:当外扩参数 3440 设为1时,此按键起效;<br>操作方式:按下此按键,G00的倍率为 50%                                                                                                    |
| AUX3 | 快速移动<br>100%档 | 说明: 当外扩参数 3440 设为1时,此按键起效;<br>操作方式:按下此按键, G00的倍率为100%                                                                                                    |
| AUX4 | 手动润滑          | 说明:用户可利用此按键,实现机台的润滑<br>操作方式:按下此按键,机台开始打油,松开此按键,<br>打油停止。                                                                                                 |
| AUX5 | 超程解除          | 说明:轴向出现同时超正负硬体行程极限时,可通过此<br>按键消除报警,移动轴向。<br>操作方式:按下此按键的同时移动轴向,达到移动轴向<br>的目的。                                                                             |
| AUX6 | 刀库门开          | 说明:用户可利用此按键实现刀库门的打开<br>操作方式:<br>1.在手动或手轮模式下;<br>2.在非加工状态下;<br>3.在保证 Z 轴在安全的位置,按下此按钮,刀库门<br>打开;                                                           |
| AUX7 | 刀库门关          | <ul> <li>说明:用户可利用此按键实现刀库门的打开<br/>操作方式:</li> <li>1.在手动或手轮模式下;</li> <li>2.在非加工状态下;</li> <li>3.在刀库已退回的状态下;</li> <li>4.在保证 Z 轴在安全的位置,按下此按钮,刀库门关闭;</li> </ul> |

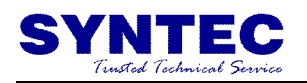

X

### 二、M码说明

| M 码 | 定义说明       |  |
|-----|------------|--|
| MOO | 程序暂停       |  |
| MO1 | 选择性程序暂停    |  |
| M02 | 程序终了       |  |
| MO3 | 主轴正转       |  |
| M04 | 主轴反转       |  |
| M05 | 主轴停止       |  |
| MO7 | 加工吹气       |  |
| MO8 | 切削液        |  |
| MO9 | 关闭吹气和切削液   |  |
| M10 | 对刀吹气功能开启   |  |
| M30 | 程序结束,回到起始点 |  |
| M50 | 主轴松刀       |  |
| M51 | 主轴夹刀       |  |
| M52 | 刀库门开       |  |
| M53 | 刀库门关       |  |
| M54 | 刀库推出       |  |
| M55 | 刀库退回       |  |
| M60 | 还刀检测       |  |
| M66 | 对刀倍率锁定     |  |
| M67 | 对刀倍率锁定解除   |  |
| M68 | 关闭第三软限位    |  |
| M69 | 开启第三软限位    |  |
| M98 | 调用子程序      |  |
| M99 | 重复执行或返回主程序 |  |

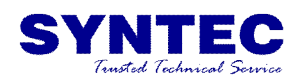

#### 三、FTP 联网方法

#### 3.1 控制器端 IP 地址设置方法

(1) 控制器退回到主画面——(2) F5 维护——(3) F2 网络设置——(4) 输入 IP 地址和子网路掩码,并直接指定 IP 设置完成后——(6) F1 存储变更。 控制器端 IP 地址设置完成。

|             |                   | X |
|-------------|-------------------|---|
|             | IP位址設定參數          |   |
| IP位址取得方法    | 直接指定IP位址          | V |
| IP位址 192.   | 168.1.21 各伺服器參數設定 |   |
| 子網路遮罩 255.2 | 255.255.0 主要DNS   |   |
| 預設閘道        | 主要WINS            |   |
|             | 網路磁碟機遠端路徑名稱       |   |
| 個人PC名稱      | 共享目錄名稱            |   |
| 使用者名稱       | 使用者密碼             |   |
| 網路狀態 Code:  | -1                |   |
|             | 資源分享              |   |
| 分享目錄路徑      |                   |   |

3.2 电脑端 IP 地址设置方法

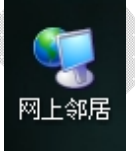

(1) 找到网上邻居后点击右键,找到属性后点击打开。

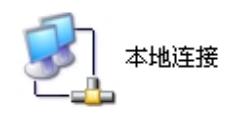

(2) 打开属性后找到本地连接,点击右键,找到属性打开。

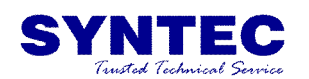

| ➡ 本地连接 届性                                                                  | ? X |
|----------------------------------------------------------------------------|-----|
| 常规 高級                                                                      |     |
| 连接时使用:                                                                     |     |
| ■ Broadcom NetLink (IM) Fast Eth 配置(C)                                     |     |
| 此连接使用下列项目 (0):                                                             |     |
| ✓ ■Microsoft 网络客户端                                                         |     |
| <ul> <li>✓ ■ microsoft Msably(HAP)中和共学</li> <li>✓ ■ QoS 数据包计划程序</li> </ul> |     |
| ☑ ✔ Internet 协议(TCP/IP)                                                    |     |
|                                                                            |     |
| - 说明                                                                       | ¥2  |
| 的通讯。                                                                       |     |
| 口 连接后在通知区域显示图标 (w)                                                         |     |
| ▶ 此连接被限制或无连接时通知我 (@)                                                       |     |
|                                                                            |     |
|                                                                            | 消   |
|                                                                            |     |

(3) 打开本地连接属性后,你会看到 Internet 协议,双击打开。

| Internet 协议(TCP/IP)属性                                  | ?                            | × |
|--------------------------------------------------------|------------------------------|---|
| 常规                                                     |                              | _ |
| 如果网络支持此功能,则可以获取目<br>您需要从网络系统管理员处获得适当                   | 目动指派的 IP 设置。否则,<br>省的 IP 设置。 |   |
| ○ 自动获得 IP 地址 (2)                                       |                              |   |
| ┌● 使用下面的 IP 地址 ©): ——————————————————————————————————— |                              |   |
| IP 地址(I):                                              | 192 .168 . 1 . 20            |   |
| 子网掩码(U):                                               | 255 .255 .255 . 0            |   |
| 默认网关 (2):                                              |                              |   |
| € 自动获得 DWS 服务器地址 (B)                                   |                              |   |
| ┌⊙ 使用下面的 DNS 服务器地址@                                    | <u>(</u> ):                  |   |
| 首选 DNS 服务器 (P):                                        |                              |   |
| 备用 DNS 服务器(A):                                         |                              |   |
|                                                        | 高级 (Y)                       |   |
|                                                        | 确定取消                         |   |

(4) 如图设定相应的 IP 地址(IP 地址的最后一位一定不同于系统的最后一位)

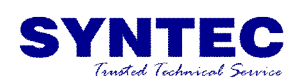

在电脑上的网页地址栏中或"我的电脑"地址栏输入"ftp: //192.168.1.21"(与 控制器设置的 IP 地址一样) 然后按回车,这时会跳出一对话框(由于设定时无法匿名 登录),不必理会,只要按确定即可,然后在左上角点击"文件---登录",如下所示:

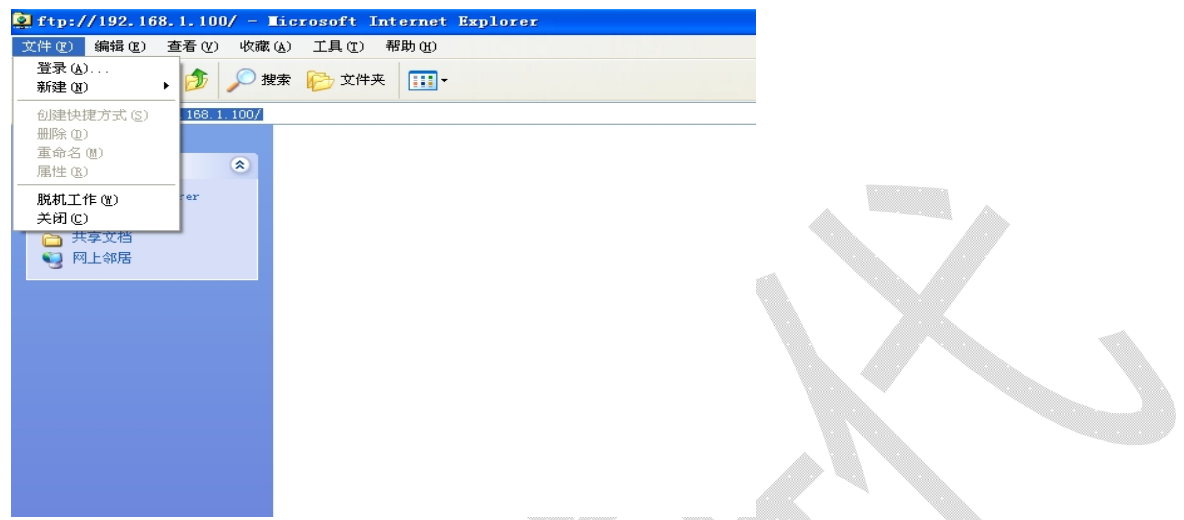

跳出对话框"登录身份",你只要输入用户名"admin"和密码即可,最后在点登录时把"保存登录"打上勾,下次再登录时就直接可以登录了。具体如下图所示:

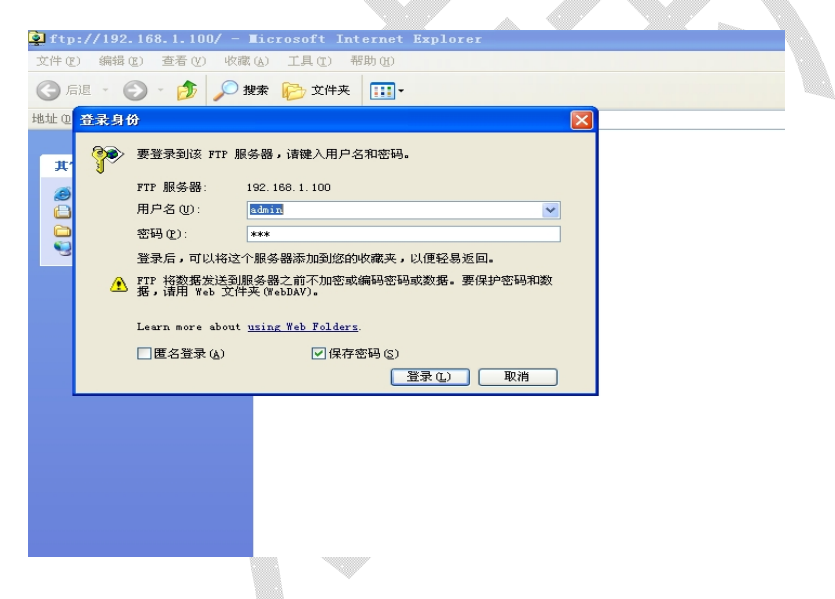

至此,使用 FTP 连网已经说明完毕。可以进行传输程式。

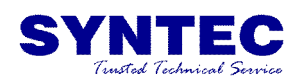

### 四、外扩参数档说明

| 参数号  | 参数内容                                   |
|------|----------------------------------------|
| 3401 | 轴向限位开关信号型态选择(0:常开;1:常闭)(R81)           |
| 3402 | 原点开关信号型态选择(0:常开; 1:常闭)(R82)            |
| 3403 | 切削水马达超载信号型态选择(0:常开; 1:常闭)(R83)         |
| 3404 | 对刀信号型态选择(0: 常开; 1: 常闭)(R84)            |
| 3405 | 对刀过行程信号型态选择(0:常开;1:常闭)(R85)            |
| 3406 | 主轴变频器警报信号型态(0:常开;1:常闭)(R86)            |
| 3407 | 油冷机警报信号型态选择(0:常开;1:常闭)(R87)            |
| 3408 | 润滑油警报(压力不足或液位过低)信号型态(0:常开;1:常闭)(R88)   |
| 3409 | 使用润滑液位过低 or 压力不足警报(1:液位过低;2:压力警报)(R89) |
| 3410 | 润滑油打油压力检测延时时间(单位:秒)(R90)               |
| 3411 | 润滑油间隔打油时间设置(单位:秒)(R91)                 |
| 3412 | 润滑油打油时间设置(单位:秒)(R92)                   |
| 3413 | 气压不足报警信号 (0: 常开; 1: 常闭) (R93)          |
| 3414 | 油冷机延时关闭时间设置(单位:秒)(R94)                 |
| 3415 | 主轴延时启动等待时间(单位:秒)(R95)                  |
| 3416 | 主轴气封延时关闭时间设置(单位:秒)(R96)                |
| 3417 | 原点栅格检测功能是否开启(0:关闭; 1:开启)(R97)          |
| 3418 | X轴原点栅格量设置基准(R98)                       |
| 3419 | Y轴原点栅格量设置基准(R99)                       |
| 3420 | Z 轴原点栅格量设置基准(R100)                     |
| 3421 | 是否启用换刀信号检测功能(0:不检测;1:检测)(R801)         |
| 3422 | 备用                                     |
| 3423 | 备用                                     |
| 3424 | Z 轴换刀时准备夹刀点(单位: BLU)(R804)             |
| 3425 | X 轴换刀点机械坐标位置(单位: BLU)(R805)            |
| 3426 | X 轴准备换刀点机械坐标位置(单位: BLU)(R806)          |
| 3427 | 刀盘数刀信号型态(0:低电平;1:高电平)(R807)            |
| 3428 | 数刀信号延时计数时间(单位: 0.001 秒)(R808)          |
| 3429 | 总刀数(单位:把)(R809)                        |
| 3430 | Z 轴换刀点机械坐标位置(单位: BLU)(R810)            |
| 3431 | 换刀时 Z 轴抬高到的安全高度(单位: BLU)(R811)         |
| 3432 | 是否安装刀库(0:不安装; 1:安装)(R812)              |
| 3433 | 是否使用刀库调试模式(0:不使用;1:使用)(R813)           |
| 3434 | 是否安装刀库门(0:不安装;1:安装)(R814)              |

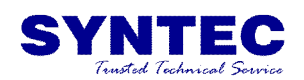

| 3435 | 是否使用刀库门关到位信号(0:不使用; 1:使用)(R815)            |
|------|--------------------------------------------|
| 3436 | 刀库门开关是否延时关闭(0:不延时,1:延时)(R816)              |
| 3437 | 刀库推出退回是否延时关闭(0:不延时,1:延时)(R817)             |
| 3438 | 第四轴是否开启(0:不开启; 1:开启)(R818)                 |
| 3439 | 是否启用主轴零速检测信号(0:不检测; 1: 检测)(R819)           |
| 3440 | 快速移动(G00)倍率控制方式(0:跟随 G01 控制; 1:独立控制)(R820) |
| 3441 | 对刀/换刀完成 X 轴停的位置坐标(单位: BLU)(R821)           |
| 3442 | X/Z 轴向行程限位开关个数(1:一个,2:两个)(R822)            |

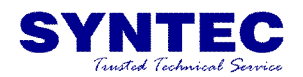

### 五、系统 PLC 警报

5.1 PLC 报警内容

| </th <th>======R44 Alarm</th> <th>&gt;</th>   | ======R44 Alarm                                                                                   | >                             |
|-----------------------------------------------|---------------------------------------------------------------------------------------------------|-------------------------------|
| •                                             | <message <="" id="AlarmMsg::MLC::ID=65" td=""><td>Content="(R44.0)对刀仪过行程警报" /&gt;</td></message>  | Content="(R44.0)对刀仪过行程警报" />  |
|                                               | <message <="" id="AlarmMsg::MLC::ID=66" td=""><td>Content="(R44.1)主轴变频器警报" /&gt;</td></message>   | Content="(R44.1)主轴变频器警报" />   |
|                                               | <message <="" id="AlarmMsg::MLC::ID=67" td=""><td>Content="(R44.2)润滑油不足" /&gt;</td></message>     | Content="(R44.2)润滑油不足" />     |
|                                               | <message <="" id="AlarmMsg::MLC::ID=68" td=""><td>Content="(R44.3)润滑油打油压力不足"</td></message>       | Content="(R44.3)润滑油打油压力不足"    |
| />                                            |                                                                                                   |                               |
|                                               | <message <="" id="AlarmMsg::MLC::ID=69" td=""><td>Content="(R44.4)风压不足" /&gt;</td></message>      | Content="(R44.4)风压不足" />      |
|                                               | <message <="" id="AlarmMsg::MLC::ID=70" td=""><td>Content="(R44.5)主轴油冷机警报" /&gt;</td></message>   | Content="(R44.5)主轴油冷机警报" />   |
|                                               | <message <="" id="AlarmMsg::MLC::ID=71" td=""><td>Content="(R44.6)紧急停止" /&gt;</td></message>      | Content="(R44.6)紧急停止" />      |
|                                               | <message <="" id="AlarmMsg::MLC::ID=72" td=""><td>Content="(R44.7)切削液马达超载" /&gt;</td></message>   | Content="(R44.7)切削液马达超载" />   |
|                                               | <message <="" id="AlarmMsg::MLC::ID=73" td=""><td>Content="(R44.8)刀库马达过载警报" /&gt;</td></message>  | Content="(R44.8)刀库马达过载警报" />  |
| </td <td>======R45 Alarm==</td> <td>&gt;</td> | ======R45 Alarm==                                                                                 | >                             |
|                                               | <message <="" id="AlarmMsg::MLC::ID=81" td=""><td>Content="(R45.0)主轴松刀失败" /&gt;</td></message>    | Content="(R45.0)主轴松刀失败" />    |
|                                               | <message <="" id="AlarmMsg::MLC::ID=82" td=""><td>Content="(R45.1)主轴夹刀失败" /&gt;</td></message>    | Content="(R45.1)主轴夹刀失败" />    |
|                                               | <message <="" id="AlarmMsg::MLC::ID=83" td=""><td>Content="(R45.2)刀库门打开失败" /&gt;</td></message>   | Content="(R45.2)刀库门打开失败" />   |
|                                               | <message <="" id="AlarmMsg::MLC::ID=84" td=""><td>Content="(R45.3)刀库门关闭失败" /&gt;</td></message>   | Content="(R45.3)刀库门关闭失败" />   |
|                                               | <message <="" id="AlarmMsg::MLC::ID=85" td=""><td>Content="(R45.4)刀库推出失败" /&gt;</td></message>    | Content="(R45.4)刀库推出失败" />    |
|                                               | <message <="" id="AlarmMsg::MLC::ID=86" td=""><td>Content="(R45.5)刀库退回失败" /&gt;</td></message>    | Content="(R45.5)刀库退回失败" />    |
|                                               | <message <="" id="AlarmMsg::MLC::ID=87" td=""><td>Content="(R45.6)主轴零号刀,请压下急</td></message>       | Content="(R45.6)主轴零号刀,请压下急    |
| 停并                                            | :按下T键3秒解除警报"/>                                                                                    |                               |
|                                               | <message <="" id="AlarmMsg::MLC::ID=88" td=""><td>Content="(R45.7)数刀信号异常" /&gt;</td></message>    | Content="(R45.7)数刀信号异常" />    |
|                                               | <message <="" id="AlarmMsg::MLC::ID=89" td=""><td>Content="(R45.8)还刀时刀位有刀, 暂停</td></message>      | Content="(R45.8)还刀时刀位有刀, 暂停   |
| 换刀                                            | ]"                                                                                                |                               |
| </td <td>=====R46 Alarm==</td> <td>&gt;</td>  | =====R46 Alarm==                                                                                  | >                             |
|                                               | <message <="" id="AlarmMsg::MLC::ID=97" td=""><td>Content="(R46.0)X 轴原点信号异常" /&gt;</td></message> | Content="(R46.0)X 轴原点信号异常" /> |
| <                                             | <message <="" id="AlarmMsg::MLC::ID=98" td=""><td>Content="(R46.1)Y 轴原点信号异常" /&gt;</td></message> | Content="(R46.1)Y 轴原点信号异常" /> |
|                                               | <message <="" id="AlarmMsg::MLC::ID=99" td=""><td>Content="(R46.2)Z 轴原点信号异常" /&gt;</td></message> | Content="(R46.2)Z 轴原点信号异常" /> |
|                                               | <message <="" id="AlarmMsg::MLC::ID=100" td=""><td>Content="(R46.3)四轴原点信号异常" /&gt;</td></message> | Content="(R46.3)四轴原点信号异常" />  |
|                                               | <message <="" id="AlarmMsg::MLC::ID=101" td=""><td>Content="(R46.4)X 轴栅格量异常" /&gt;</td></message> | Content="(R46.4)X 轴栅格量异常" />  |
|                                               | <message <="" id="AlarmMsg::MLC::ID=102" td=""><td>Content="(R46.5)Y 轴栅格量异常" /&gt;</td></message> | Content="(R46.5)Y 轴栅格量异常" />  |
|                                               | <message <="" id="AlarmMsg::MLC::ID=103" td=""><td>Content="(R46.6)Z 轴栅格量异常" /&gt;</td></message> | Content="(R46.6)Z 轴栅格量异常" />  |
|                                               |                                                                                                   |                               |

#### 5.2 PLC 提示内容

| ====R590 Hin</th <th>t=====================================</th>                                  | t===================================== |
|---------------------------------------------------------------------------------------------------|----------------------------------------|
| <message <="" id="AlarmMsg::MLCHint::ID=1" td=""><td>Content="(R590.1)加工完成! "/&gt;</td></message> | Content="(R590.1)加工完成! "/>             |
| <message <="" id="AlarmMsg::MLCHint::ID=2" td=""><td>Content="(R590.2)加工中勿手动操作</td></message>     | Content="(R590.2)加工中勿手动操作              |
| 主轴!! "/>                                                                                          |                                        |

#### SYNTEC Trusted Technical Service

| <message <="" id="AlarmMsg::MLCHint::ID=3" th=""><th>Content="(R590.3)非 MDI 或自动模式</th></message>                                                                                                    | Content="(R590.3)非 MDI 或自动模式           |
|----------------------------------------------------------------------------------------------------|----------------------------------------|
| 不能启动加工!! "/>                                                                                                    |                                        |
| <message <="" id="AlarmMsg::MLCHint::ID=4" td=""><td>Content="(R590.4)加工中或主轴运行</td></message>                                                                                                    | Content="(R590.4)加工中或主轴运行              |
| 中勿松刀操作!! "/>                                                                                                    |                                        |
| <message <br="" id="AlarmMsg::MLCHint::ID=5">林山山市我会社工业人</message>                                                                                                    | Content="(R590.5)回原点报警木解除              |
| 宗山伏坯杨切···/>                                                                                                    | Content-"(D5006)系结据敬语勿户动               |
|                                                                                                    | Content-(K390.0) 录弧报音用勿后初              |
| Marchine //                                                                                                    | Content="(P 500 7) 轴 向 招 程 违 按 解 除     |
| 键(AUX5)解除" />                                                                                                    |                                        |
| <message <br="" id="AlarmMsg::MLCHint::ID=8">切换至手轮模式" /&gt;</message>                                                                                                    | Content="(R590.8)轴向超程系统自动              |
| <message <="" id="AlarmMsg::MLCHint::ID=9" td=""><td>Content="(R590.9)请取下主轴刀具后</td></message>                                                                                                    | Content="(R590.9)请取下主轴刀具后              |
| 解除警报提示" />                                                                                                    |                                        |
| <message <="" id="AlarmMsg::MLCHint::ID=10" td=""><td>Content="(R590.10)执行零号刀功</td></message>                                                                                                    | Content="(R590.10)执行零号刀功               |
| 能,请确认主轴无刀提示" />                                                                                                    |                                        |
| <message <="" id="AlarmMsg::MLCHint::ID=11" td=""><td>Content="(R590.11)主轴运行时禁止主</td></message>                                                                                                    | Content="(R590.11)主轴运行时禁止主             |
| 轴松刀提示" />                                                                                                    |                                        |
| <message <="" id="AlarmMsg::MLCHint::ID=12" td=""><td>Content="(R590.12)主轴松刀时禁</td></message>                                                                                                    | Content="(R590.12)主轴松刀时禁               |
| 止启动加工提示" />                                                                                                    |                                        |
| <message <="" id="AlarmMsg::MLCHint::ID=13" td=""><td>Content="(R590.13)主轴松刀时禁</td></message>                                                                                                    | Content="(R590.13)主轴松刀时禁               |
| 止运行王钿提示"/>                                                                                                    |                                        |
| <message <br="" id="AlarmMsg::MLCHint::ID=14">計私工担子"人</message>                                                                                                    | Content="(R590.14)加上中禁止手               |
| - Massaga ID-"AlarmMage:MI CHint: ID-15"                                                                                                    | Content="(P500 15)7 轴低王宏会              |
| Simessage ID- AldinivisgWLCTIMU.ID-15                                                                                                    | Content-(K390.13)Z 抽版1 女主              |
|                                                                                                    |                                        |
| =====R591 Hin</td <td>nt====================================</td>                                                                                                    | nt==================================== |
| <message <="" id="AlarmMsg::MLCHint::ID=32" td=""><td>Content="(R591.0)刀库门未打开</td></message>                                                                                                    | Content="(R591.0)刀库门未打开                |
| 刀库不可动作提示" />                                                                                                    |                                        |
| <message <="" id="AlarmMsg::MLCHint::ID=33" td=""><td>Content="(R591.1)刀库推出时禁</td></message>                                                                                                    | Content="(R591.1)刀库推出时禁                |
| 止刀库门关闭提示" />                                                                                                    |                                        |
| <message <="" id="AlarmMsg::MLCHint::ID=34" td=""><td>Content="(R591.2)刀库门打开或</td></message>                                                                                                    | Content="(R591.2)刀库门打开或                |
| 刀库推出时禁止启动加工" />                                                                                                    |                                        |
| <message <br="" id="AlarmMsg::MLCHint::ID=35">止启动加丁提示"/&gt;</message>                                                                                                    | Content="(R591.3) 刀 厍 推 出 时 禁          |
| <pre></pre> <pre></pre> <pre><td>Content="(R591.4)PLC 提示" /&gt;</td></pre> | Content="(R591.4)PLC 提示" />            |
| <pre><message <="" id="AlarmMsg::MLCHint::ID=37" pre=""></message></pre>                                                                                                    | Content="(R591.5)刀号复位中,请               |
| 保持3秒"/>                                                                                                    |                                        |
| <message <="" id="AlarmMsg::MLCHint::ID=38" td=""><td>Content="(R591.6)刀库复位成功"</td></message>                                                                                                    | Content="(R591.6)刀库复位成功"               |
| />                                                                                                    |                                        |

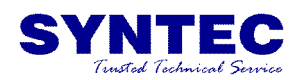

<Message ID="AlarmMsg::MLCHint::ID=39" 启动主轴" />

<Message ID="AlarmMsg::MLCHint::ID=40" 启动主轴" /> Content="(R591.7)刀库推出禁止

Content="(R591.8)刀库门开禁止

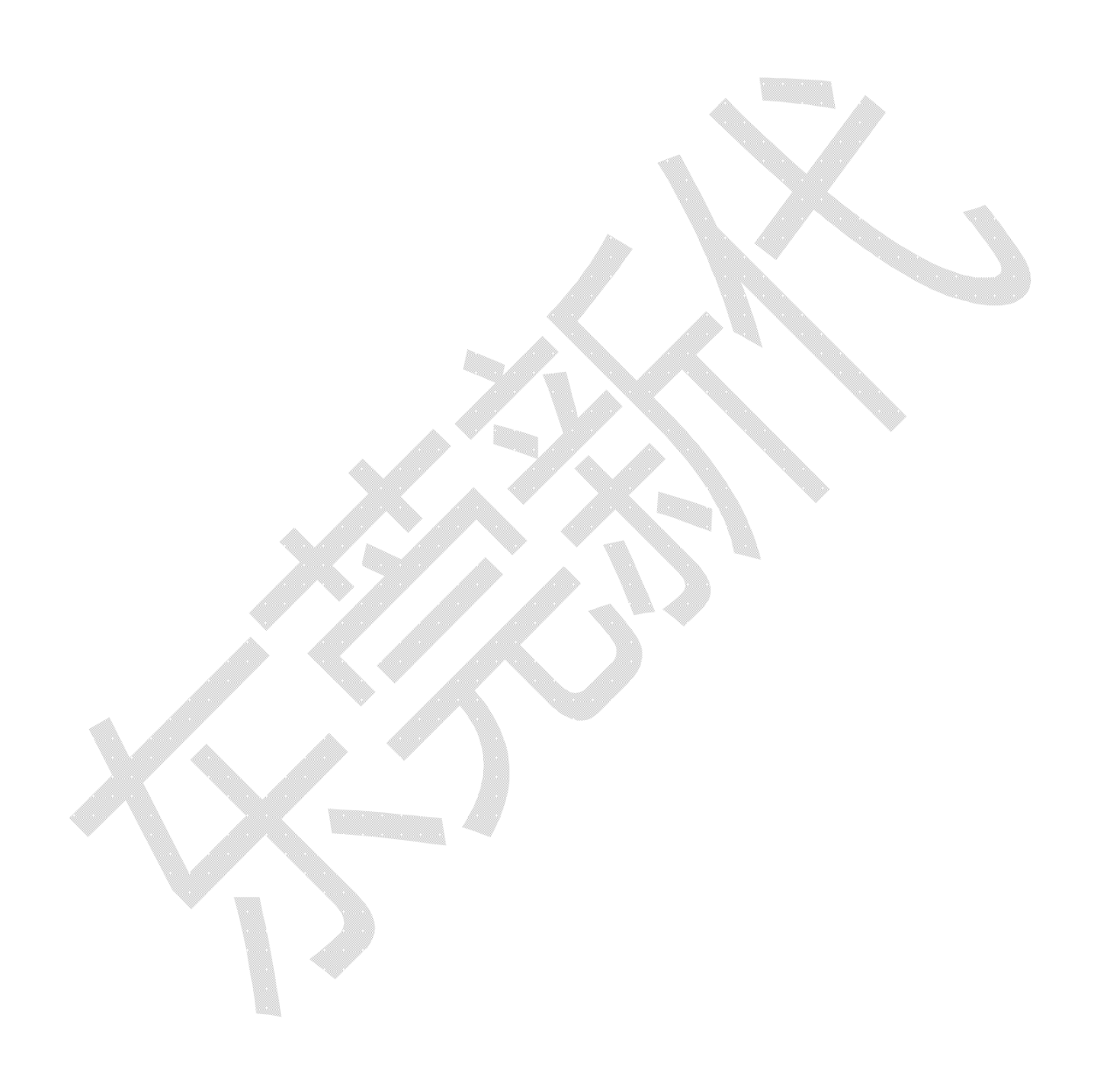

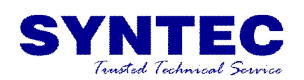

## 六、安川7伺服驱动器警报说明及处理对策

| 警报编号:<br>警报名称                                                              | 原因                                     | 确认方法                                        | 处理措施                                   |
|----------------------------------------------------------------------------|----------------------------------------|---------------------------------------------|----------------------------------------|
|                                                                            | 电源电压瞬时下降                               | 测量电源电压。                                     | 在规格范围内设定电源电压,<br>执行参数设定值的初始化。          |
|                                                                            | 参数写入时断电                                | 确认断电的时间。                                    | 参数设定值初始化后重新输入<br>参数。                   |
| A.020:                                                                     | 参数的写入次数超过了<br>最大值                      | 确认是否从上位装置频繁地进<br>行了参数变更。                    | 有可能是伺服单元故障。更换<br>伺服单元。改变参数写入方<br>法。    |
| 参数和校验异常<br>(伺服单元内部参数<br>的数据异常)                                             | 因来自 AC 电源、接地以<br>及静电等的噪音而产生了<br>误动作    | 重新接通伺服单元的电源。仍<br>然发生警报时,可能受到了干<br>扰。        | 采取防止噪音干扰的措施。                           |
|                                                                            | 由于气体、水滴或切削油<br>等导致伺服单元内部的<br>部件发生了故障   | 确认设置环境。                                     | 有可能是伺服单元故障。更换<br>伺服单元。                 |
|                                                                            | 伺服单元故障                                 | 重新接通伺服单元的电源。仍<br>然发生警报时,有可能是故<br>障。         | 有可能是伺服单元故障。更换<br>伺服单元。                 |
| A.021: 参数格式异常  (伺服单元内部参数 的数据形式异常)                                          | 与发生警报的伺服单元的<br>软件版本相比,写入参数<br>的软件版本更新。 | 读取产品信息,确认软件版本<br>是否相同。如果版本不同,有<br>可能导致警报发生。 | 写入软件版本、型号相同的其<br>他伺服单元的参数,然后再接<br>通电源。 |
|                                                                            | 伺服单元故障                                 | -                                           | 有可能是伺服单元故障。更换<br>伺服单元。                 |
| 4.000                                                                      | 电源电压瞬时下降                               | 测量电源电压。                                     | 有可能是伺服单元故障。更换<br>伺服单元。                 |
| A.022:<br>系统参数和校验异常<br>(伺服单元内部参数<br>的数据异常)                                 | 在设定辅助功能的过程中<br>关闭了电源                   | 确认断电的时间。                                    | 有可能是伺服单元故障。更换<br>伺服单元。                 |
|                                                                            | 伺服单元故障                                 | 重新接通伺服单元的电源。仍<br>然发生警报时,有可能是故<br>障。         | 有可能是伺服单元故障。更换<br>伺服单元。                 |
| <ul> <li>A.024:</li> <li>系统警报</li> <li>(伺服单元内部程序</li> <li>发生异常)</li> </ul> | 伺服单元故障                                 | _                                           | 有可能是伺服单元故障。更换<br>伺服单元。                 |
| <ul> <li>A.025:</li> <li>系统警报</li> <li>(伺服单元内部程序<br/>发生异常)</li> </ul>      | 伺服单元故障                                 | _                                           | 有可能是伺服单元故障。更换<br>伺服单元。                 |
| A.030:<br>主回路检出部故障                                                         | 伺服单元故障                                 | -                                           | 有可能是伺服单元故障。更换<br>伺服单元。                 |

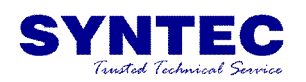

| A.040.                                                                 | 伺服单元容量与伺服电机<br>容量不匹配                                                | 确认伺服单元与伺服电机的容<br>量及组合。                        | 使伺服单元与伺服电机的容量<br>相互匹配。                       |
|------------------------------------------------------------------------|---------------------------------------------------------------------|-----------------------------------------------|----------------------------------------------|
|                                                                        | 伺服单元故障                                                              | -                                             | 有可能是伺服单元故障。更换<br>伺服单元。                       |
| 参数设定异常<br>(超过了设定范围)                                                    | 在参数设定范围外                                                            | 确认变更后的参数的设定范<br>围。                            | 将变更后的参数设为设定范围<br>内的值。                        |
|                                                                        | 电子齿轮比的设定值在<br>设定范围外                                                 | 确认电子齿轮比是否为<br>0.001<(Pn20E/Pn210)<br>< 64000。 | 将电子齿轮比设定为<br>0.001<(Pn20E/Pn210)<br>< 64000。 |
| A.041:<br>分频脉冲输出设定<br>异常                                               | 编码器分频脉冲数<br>(Pn212)或编码器输出<br>分辨率 (Pn281)不符<br>合设定范围、设定条件。           | 确认 Pn212 或 Pn281。                             | 将 Pn212 或 Pn281 设定为<br>适当的值。                 |
|                                                                        | 由于变更了电子齿轮比<br>(Pn20E/Pn210)或伺<br>服电机,使得程序 JOG<br>运行的速度不符合设定范<br>围。  | 确认检出条件公式 <sup>*1</sup> 是否成<br>立。              | 减小电子齿轮比 ( <b>Pn20E/</b><br>Pn210)的值。         |
| A.042:<br>参数组合异常                                                       | 由于变更了程序 JOG 移<br>动速度(Pn533 或<br>Pn585),使得程序<br>JOG 运行的速度不符合<br>设定范围 | 确认检出条件公式 <sup>*1</sup> 是否成<br>立。              | 增大 <b>Pn533</b> 或 <b>Pn585</b> 的<br>值。       |
|                                                                        | 由于变更了电子齿轮比<br>(Pn20E/Pn210)或伺<br>服电机,高级自动调整的<br>移动速度不符合设定范<br>围。    | 确认检出条件公式*2是否成<br>立。                           | 减小电子齿轮比 ( <b>Pn20E/</b><br>Pn210)的值。         |
| A.044:<br>半闭环 / 全闭环参<br>数设定异常                                          | 全闭环模块和外部编码器<br>的使用方法 (Pn002 =<br>n.X□□□) 的设定不符                      | 确认 Pn002 = n.X□□□ 的<br>设定。                    | 使全闭环模块和 Pn002 = n.X□□□ 的设定相符。                |
| A.04A:<br>参数设定异常 2                                                     | 在向库组登录4字节参数<br>时,有2个组未被连续登<br>录。                                    | _                                             | 将库组的字节数变更为适当的<br>值。                          |
|                                                                        | 库数据总数超过 64<br>(Pn900 × Pn901 ><br>64)                               | _                                             | 使库数据的总数在 64 以下。                              |
| <ul> <li>A.050:</li> <li>组合错误</li> <li>(在可组合的电机容<br/>量范围以外)</li> </ul> | 伺服单元容量与伺服电机<br>的容量不匹配                                               | 确认<br>1/4 ≤ <u>电机容量</u> ≤ 4<br>伺服单元容量 。       | 使伺服单元与伺服电机的容量<br>相互匹配。                       |
|                                                                        | 编码器故障                                                               | 与别的编码器更换,确认警报<br>不再发生。                        | 更换伺服电机(编码器)。                                 |
|                                                                        | 伺服单元故障                                                              | -                                             | 有可能是伺服单元故障。更换<br>伺服单元。                       |

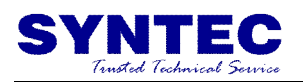

| A.051:                               | 电机参数文件未写入线性<br>编码器中。(仅不使用串<br>行转换单元时)                   | 确认电机参数文件是否写入线<br>性编码器中。                                                    | 将电机参数文件写入线性编码<br>器中。                                   |
|--------------------------------------|---------------------------------------------------------|----------------------------------------------------------------------------|--------------------------------------------------------|
| 产品未支持警报                              | 在伺服单元上连接了不支<br>持的串行转换单元、编码<br>器、外部编码器                   | 确认产品的组合规格。                                                                 | 变更为配套的组合。                                              |
| A.070:<br>由机类型变更检出                   | 拆下旋转型伺服电机,连<br>接直线伺服电机。                                 | -                                                                          | 设定与直线伺服电机相符的参数,执行电机类型警报删除。<br>然后,再次接通伺服单元的电源。          |
| (连接与前次连接电<br>机不同类型的电机)               | 拆下直线伺服电机,连接<br>旋转型伺服电机。                                 | _                                                                          | 设定与旋转型伺服电机相符的<br>参数,执行电机类型警报删<br>除。然后,再次接通伺服单元<br>的电源。 |
| A.080:<br>线性编码器光栅尺<br>节距设定异常         | 线性编码器的光栅尺节距<br>(Pn282)的设定保持出<br>厂设定                     | 确认 Pn282 的值。                                                               | 正确设定 Pn282 的值。                                         |
| A.0b0:<br>伺服 ON 指令无效<br>警报           | 执行让电机通电的辅助功<br>能后,从上位装置发送了<br>伺服 ON (SV_ON)指<br>令。      | _                                                                          | 重新接通伺服单元的电源。<br>或执行软件复位。                               |
|                                      | 主回路电缆接线错误,或<br>接触不良                                     | 确认接线是否正确。                                                                  | 修改接线。                                                  |
|                                      | 主回路电缆内部短路,或<br>发生了接地短路。                                 | 确认电缆的 UVW 相间、<br>UVW 与接地之间是否发生短<br>路。                                      | 电缆有可能短路。更换电缆。                                          |
|                                      | 伺服电机内部发生短路或<br>接地短路。                                    | 确认电机端子的 UVW 相间、<br>UVW 与接地之间是否发生短<br>路。                                    | 有可能是伺服电机故障。更换<br>伺服电机。                                 |
|                                      | 伺服单元内部发生短路或<br>接地短路                                     | 确认伺服单元的伺服电机连接<br>端子的 UVW 相间、UVW 与<br>接地之间是否发生短路。                           | 有可能是伺服单元故障。更换<br>伺服单元。                                 |
|                                      | 再生电阻接线错误或接触<br>不良                                       | 确认接线是否正确。                                                                  | 修改接线。                                                  |
| A.100:<br>过电流检出<br>(过电流流过了功率         | 动态制动器(因 DB、伺<br>服单元而发生的紧急停<br>止)的使用频度高、或<br>发生了 DB 过载警报 | 通过 DB 电阻功耗来确认 DB<br>的使用频率。或利用警报显示<br>来确认是否发生了 DB 过载警<br>报 (A.730 或 A.731)。 | 变更伺服单元的选型、运行方<br>法和机构,以降低 <b>DB</b> 的使用<br>频率。         |
| ●●●●●●●●●●●●●●●●●●●●●●●●●●●●●●●●●●●● | 再生电阻值过高,超过了<br>再生处理能力                                   | 利用 SigmaWin+ 的动作监<br>视画面的 [回生負荷率] 来确<br>认再生电阻的使用频率。                        | 考虑运行条件和负载,再次探<br>讨再生电阻值。                               |

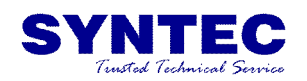

|                | 伺服单元的再生电阻值<br>过小                                                                | 利用 SigmaWin+ 的动作监<br>视画面的 [回生負荷率] 来确<br>认再生电阻的使用频率。 | 将再生电阻值变更为伺服单元<br>最小容许电阻值以上的值。                                             |
|----------------|---------------------------------------------------------------------------------|-----------------------------------------------------|---------------------------------------------------------------------------|
|                | 在伺服电机停止时或低速<br>运行时承受了高负载                                                        | 确认运行条件是否在伺服驱动<br>器的规格范围以外。                          | 减轻伺服电机承受的负载。或<br>以较高的运行速度运行。                                              |
|                | 因噪音而产生误动作                                                                       | 改善接线、设置等噪音环境,<br>确认有无效果。                            | 采取防止噪音的措施,诸如正<br>确进行 FG 的接线等。另外,<br>FG 的电线尺寸请使用和伺服<br>单元主回路电线尺寸相同的电<br>线。 |
|                | 伺服单元故障                                                                          | _                                                   | 重新接通伺服单元的电源。仍<br>然发生警报时,有可能是伺服<br>单元故障。更换伺服单元。                            |
|                | SGD7S-R70A, R90A,<br>1R6A, 2R8A 时,将再<br>生电阻容量(Pn600)<br>设定为"0"以外的值,<br>不安装再生电阻器 | 确认外置再生电阻器的连接和<br>Pn600 的值。                          | 连接外置再生电阻器,或在不<br>需要再生电阻器时,将<br>Pn600(再生电阻容量)设<br>定为0(设定单位:10W)。           |
| A.300:<br>再生故障 | SGD7S-3R8A, 5R5A,<br>7R6A, 120A, 180A,<br>200A 时,再生电阻器连<br>接端子 B2-B3 的跨接线<br>脱落 | 确认电源端子跨接线的接线。                                       | 对跨接线进行正确接线。                                                               |
|                | 外置再生电阻器的接线<br>不良、脱落或断线                                                          | 确认外置再生电阻器的接线。                                       | 对外置再生电阻器进行正确接<br>线。                                                       |
|                | 伺服单元故障                                                                          | _                                                   | 在不接通主回路电源的状态<br>下,再次接通伺服单元的控制<br>电源。仍然发生警报时,有可<br>能是伺服单元故障。更换伺服<br>单元。    |
|                | 电源电压超过规格范围                                                                      | 测量电源电压。                                             | 将电源电压设定在规格范围<br>内。                                                        |
| A.320:<br>再生过载 | 外置再生电阻值或再生电<br>阻容量不足,或处于连续<br>再生状态                                              | 再次确认运行条件和容量<br>(容量选择软件<br>SigmaJunmaSize+等)。        | 变更再生电阻值、再生电阻容<br>量。再次进行运行条件的调整<br>(容量选择软件<br>SigmaJunmaSize+等)。           |
|                | 连续承受负负载,处于<br>连续再生状态                                                            | 确认向运行中的伺服电机施加<br>的负载。                               | 再次探讨包括伺服、机械、运<br>行条件在内的系统。                                                |
|                | Pn600 (再生电阻容<br>量)中设定的容量小于<br>外置再生电阻的容量                                         | 确认再生电阻器的连接和<br>Pn600 的值。                            | 校正 Pn600 的设定值。                                                            |
|                | Pn603 (再生电阻值)<br>中设定的值小于外置再生<br>电阻值                                             | 确认再生电阻器的连接和<br>Pn603 的值。                            | 校正 Pn603 的设定值。                                                            |
|                | 外置再生电阻值过大                                                                       | 确认再生电阻值是否正确。                                        | 将其变更为正确的电阻值和容<br>量。                                                       |
|                | 伺服单元故障                                                                          | _                                                   | 有可能是伺服单元故障。更换<br>伺服单元。                                                    |

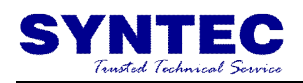

|                                                      | 伺服单元内部的电源电压<br>过高,再生电阻器断线                                                        | 用测量仪器测量再生电阻器的<br>电阻值。      | 使用伺服单元内置的再生电阻<br>器时,更换伺服单元。<br>使用外置再生电阻器时,更换<br>再生电阻器。                                       |
|------------------------------------------------------|----------------------------------------------------------------------------------|----------------------------|----------------------------------------------------------------------------------------------|
|                                                      | 设定 AC 电源输入时,<br>输入了 DC 电源                                                        | 确认电源是否为 DC 电源。             | 使电源的设定值与使用的电源<br>保持一致。                                                                       |
| A.330:<br>主回路电源接线错误<br>(在接通主回路电源)                    | 设定 DC 电源输入时,<br>输入了 AC 电源                                                        | 确认电源是否为 AC 电源。             | 使电源的设定值与使用的电源<br>保持一致。                                                                       |
| (在按理王回路电源<br>时检出)                                    | SGD7S-R70A, R90A,<br>1R6A, 2R8A 时, 将再<br>生电阻容量(Pn600)<br>设定为"0"以外的值,<br>不安装再生电阻器 | 确认外置再生电阻器的连接和<br>Pn600 的值。 | 连接外置再生电阻器,或在不<br>需要外置再生电阻器时,将<br>Pn600 设定为 0。                                                |
|                                                      | 伺服单元故障                                                                           | _                          | 有可能是伺服单元故障。更换<br>伺服单元。                                                                       |
|                                                      | 电源电压超过规格范围                                                                       | 测量电源电压。                    | 将 AC/DC 电源电压调节到产<br>品规格范围内。                                                                  |
|                                                      | 电源处于不稳定状态,或<br>受到了雷击的影响                                                          | 测量电源电压。                    | 改善电源状况,设置浪涌抑制<br>器后再次接通伺服单元电源。<br>仍然发生警报时,有可能是伺<br>服单元故障。更换伺服单元。                             |
| A.400:<br>过电压                                        | AC 电源电压超过规格<br>范围时进行了加减速                                                         | 确认电源电压和运行中的速<br>度、转矩。      | 将 AC 电源电压调节到产品规<br>格范围内。                                                                     |
| (伺服单元内部的主<br>回路电源部检出过电<br>E)                         | 外置再生电阻值比运行<br>条件大                                                                | 确认运行条件和再生电阻值。              | 考虑运行条件和负载,再次探<br>讨再生电阻值。                                                                     |
|                                                      | 在容许转动惯量比或质量<br>比以上的状态下运行                                                         | 确认转动惯量比或质量比在容<br>许范围以内。    | 延长减速时间,或减小负载。                                                                                |
|                                                      | 伺服单元故障                                                                           | _                          | 在不接通主回路电源的状态<br>下,再次接通伺服单元的控制<br>电源。仍然发生警报时,有可<br>能是伺服单元故障。更换伺服<br>单元。                       |
|                                                      | 电源电压低于规格范围                                                                       | 测量电源电压。                    | 将电源电压调节到正常范围。                                                                                |
|                                                      | 运行中电源电压下降                                                                        | 测量电源电压。                    | 增大电源容量。                                                                                      |
| <b>A.410:</b><br>欠电压<br>(伺服单元内部的主<br>回路电源部检出欠电<br>压) | 发生瞬时停电                                                                           | 测量电源电压。                    | 如果变更了瞬间停止保持时间<br>(Pn509),则设定为较小的<br>值。                                                       |
|                                                      | 伺服单元的保险丝熔断                                                                       | _                          | <ul> <li>更换伺服单元,将电抗器连接</li> <li>到 DC 电抗器连接端子</li> <li>(⊖1, ⊖2)后,使用伺服</li> <li>单元。</li> </ul> |
|                                                      | 伺服单元故障                                                                           | _                          | 有可能是伺服单元故障。更换<br>伺服单元。                                                                       |

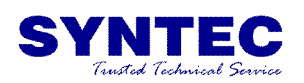

| A.510:<br>超速度<br>(电机速度在最高<br>速度以上)               | 电机接线的 U、V、W<br>相序错误                     | 确认伺服电机的接线。                                         | 确认电机接线是否有问题。                                                                                  |
|--------------------------------------------------|-----------------------------------------|----------------------------------------------------|-----------------------------------------------------------------------------------------------|
|                                                  | 指令输入值超过了过速度值                            | 确认输入指令。                                            | 降低指令值。或调整增益。                                                                                  |
|                                                  | 电机速度超过了最高速度                             | 确认电机速度的波形。                                         | 降低速度指令输入增益,调整<br>伺服增益。<br>或调整运转条件。                                                            |
|                                                  | 伺服单元故障                                  | _                                                  | 有可能是伺服单元故障。更换<br>伺服单元。                                                                        |
| A.511:<br>分频脉冲输出过速度                              | 分频脉冲的输出频率<br>过大,超过了限制值                  | 确认分频脉冲的输出设定。                                       | 降低编码器分频脉冲数<br>(Pn212)或编码器输出分辨<br>率(Pn281)的设定。                                                 |
| 刀奶亦作棚山辽还反                                        | 电机速度过高,分频脉冲<br>的输出频率超过了限制值              | 确认分频脉冲的输出设定和电<br>机速度。                              | 降低电机速度。                                                                                       |
| A.520:                                           | 检出电机速度异常振动                              | 确认电机的异常声音和运行时<br>的速度、转矩波形。                         | 降低电机速度。<br>或降低速度环增益<br>(Pn100)。                                                               |
| 振动警报                                             | 转动惯量比(Pn103)<br>的值比实际值大或进行了<br>大的变动     | 确认转动惯量比或质量比。                                       | 正确地设定转动惯量比<br>(Pn103)。                                                                        |
| A.521:<br>自动调整警报<br>(自定义调整,                      | 在使用兔调整功能时电机<br>振动很大                     | 确认电机速度的波形。                                         | 减小负载,使其在容许转动惯<br>量比以下,或增大免调整值设<br>定的负载值,降低刚性值。                                                |
| EasyFFT,免调整<br>功能中检出了振动)                         | 自定义调整、EasyFFT<br>执行时电机振动很大              | 确认电机速度的波形。                                         | 实施各功能的操作步骤中说明<br>的处理方法。                                                                       |
| A.550:<br>最高速度设定异常                               | <b>Pn385</b> (电机最高<br>速度)的设定超过了最高<br>速度 | 确认 Pn385 的设定值和电机<br>最高速度设定上限值 / 编码器<br>输出分辨率设定上限值。 | 将 Pn385 设定为电机最高速<br>度以下。                                                                      |
|                                                  | 电机接线、编码器接线不<br>良或连接不良                   | 确认接线。                                              | 确认电机接线、编码器接线是<br>否有问题。                                                                        |
|                                                  | 电机运行超过了过载保护<br>特性                       | 确认电机的过载特性和运行指<br>令。                                | 重新探讨负载条件、运行条<br>件。或者重新研讨电机容量。                                                                 |
| A.710:<br>过载<br>(瞬时最大负载)<br>A.720:<br>过载 (连续最大)  | 由于机械性因素而导致电<br>机不驱动,造成运行时的<br>负载过大      | 确认运行指令和电机速度。                                       | 改善机械性因素。                                                                                      |
|                                                  | 线性编码器的光栅尺节距<br>(Pn282)的设定异常             | 确认 Pn282 的设定值。                                     | 将 Pn282 设定为适当的值。                                                                              |
|                                                  | 电机相序选择(Pn080<br>= n.□□X□)异常             | 确认 Pn080 = n.□□X□ 的<br>设定值。                        | 将 Pn080 = n.□□X□ 设定<br>为适当的值。                                                                 |
|                                                  | 伺服单元故障                                  | _                                                  | 有可能是伺服单元故障。更换<br>伺服单元。                                                                        |
|                                                  | 电机在被外力驱动                                | 确认运行状态。                                            | 不要通过外力驱动电机                                                                                    |
| A.730:<br>A.731:<br>DB 过载<br>(检出动态制动器的<br>耗电量过大) | DB停止时的旋转或运行<br>能量超过了 DB 电阻的<br>容量       | 通过 DB 电阻功耗来确认 DB 的使用频率。                            | <ul> <li>尝试以下措施。</li> <li>降低伺服电机的指令速度。</li> <li>调小转动惯量比或质量比。</li> <li>减少 DB 停止的次数。</li> </ul> |
|                                                  | 伺服单元故障                                  | -                                                  | 有可能是伺服单元故障。更换<br>伺服单元。                                                                        |

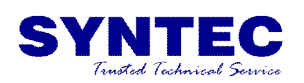

| A.740:<br>冲击电流限制<br>电阻过载                                                    | 超过主回路电源 ON/<br>OFF 时的冲击电流限制<br>电阻的容许次数 | _                                        | 降低主回路电源的 ON/OFF 频率。                      |
|-----------------------------------------------------------------------------|----------------------------------------|------------------------------------------|------------------------------------------|
| (主回路电源接通<br>频率过高)                                                           | 伺服单元故障                                 | _                                        | 有可能是伺服单元故障。更换<br>伺服单元。                   |
|                                                                             | 环境温度过高                                 | 用温度计测量环境温度。或通<br>过伺服单元设置环境监视确认<br>运行状况。  | 改善伺服单元的设置条件,降<br>低环境温度。                  |
|                                                                             | 通过关闭电源而多次对过<br>载警报复位后进行了运行             | 利用警报显示来确认是否发生<br>了过载警报。                  | 变更警报的复位方法。                               |
| A.7A1:<br>内部温度异常1<br>(控制电路板温度<br>异常)                                        | 负载过大,或运行时超过<br>了再生处理能力                 | 通过累积负载率确认运行中的<br>负载,通过再生负载率确认再<br>生处理能力。 | 重新探讨负载条件、运行条<br>件。                       |
| 21 114 2                                                                    | 伺服单元的安装方向、与<br>其他伺服单元的间隔不合<br>理        | 确认伺服单元的安放状态。                             | 根据伺服单元的安装标准进行<br>安装。                     |
|                                                                             | 伺服单元故障                                 | _                                        | 有可能是伺服单元故障。更换<br>伺服单元。                   |
|                                                                             | 环境温度过高                                 | 用温度计测量环境温度。或通<br>过伺服单元设置环境监视确认<br>运行状况。  | 改善伺服单元的设置条件,降<br>低环境温度。                  |
| 4.740                                                                       | 通过关闭电源多次对过载<br>警报复位后进行了运行              | 利用警报显示来确认是否发生<br>了过载警报。                  | 变更警报的复位方法。                               |
| A.7A2:<br>内部温度异常2<br>(电源电路板温度<br>异常)                                        | 负载过大,或运行时超过<br>了再生处理能力                 | 通过累积负载率确认运行中的<br>负载,通过再生负载率确认再<br>生处理能力。 | 重新探讨负载条件、运行条<br>件。                       |
| 21 14 2                                                                     | 伺服单元的安装方向、与<br>其他伺服单元的间隔不合<br>理        | 确认伺服单元的安放状态。                             | 根据伺服单元的安装标准进行<br>安装。                     |
|                                                                             | 伺服单元故障                                 | _                                        | 有可能是伺服单元故障。更换<br>伺服单元。                   |
| <ul> <li>A.7A3:</li> <li>内部温度检出部异常</li> <li>(温度检出回路</li> <li>异常)</li> </ul> | 伺服单元故障                                 | _                                        | 有可能是伺服单元故障。更换<br>伺服单元。                   |
| A.7AB:<br>伺服单元内置风扇<br>停止                                                    | 伺服单元内部的风扇停止<br>转动                      | 确认是否卡入了异物。                               | 去除异物后,仍然发生警报<br>时,有可能是伺服单元故障。<br>更换伺服单元。 |
|                                                                             | 第一次接通绝对值编码器<br>的电源                     | 确认是否是第一次接通电源。                            | 进行编码器的设置操作。                              |
| A.810:                                                                      | 拆下编码器电缆后又进行<br>了连接,                    | 确认是否是第一次接通电源。                            | 确认编码器的连接,进行编码<br>器的设定操作。                 |
| 编码器备份警报<br>(仅在连接绝对值<br>编码器时检出)                                              | 伺服单元的控制电源<br>(+5V)以及电池电源均<br>发生故障      | 确认编码器连接器的电池和连<br>接器状态是否正确。               | 恢复编码器的供电 (更换电<br>池等)之后,进行编码器的设<br>置操作。   |
| (在编码器侧检出)                                                                   | 绝对值编码器故障                               | _                                        | 即使再次进行设定操作也不能<br>解除警报时,更换伺服电机。           |
|                                                                             | 伺服单元故障                                 | -                                        | 有可能是伺服单元故障。更换<br>伺服单元。                   |

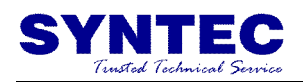

| A.820:<br>编码器和校验警报<br>(在编码器侧检出)                                                         | 编码器故障                                                 | _                         | <ul> <li>绝对值编码器         重新设置编码器。仍然频繁发         生时,有可能是伺服电机故         降。更换伺服电机。     </li> <li>1旋转型绝对值编码器或增         量型编码器时         <ul> <li>有可能是伺服电机故障。更</li></ul></li></ul> |
|-----------------------------------------------------------------------------------------|-------------------------------------------------------|---------------------------|----------------------------------------------------------------------------------------------------|
|                                                                                         | 伺服单元故障                                                | _                         | 有可能是伺服单元故障。更换<br>伺服单元。                                                                                                    |
| A.830:                                                                                  | 电池连接不良、未连接                                            | 确认电池的连接。                  | 正确连接电池。                                                                                                    |
| <b>编码器电池警报</b><br>(绝对值编码器电池                                                             | 电池电压低于规定值<br>(2.7V)                                   | 测量电池的电压。                  | 更换电池。                                                                                                    |
| 的电压在规定值以<br>下)                                                                          | 伺服单元故障                                                | _                         | 有可能是伺服单元故障。更换<br>伺服单元。                                                                                                    |
|                                                                                         | 编码器误动作                                                | _                         | 重新接通伺服单元的电源。仍<br>然发生警报时,有可能是伺服<br>电机或线性编码器故障。更换<br>伺服电机或线性编码器。                                                                                                    |
|                                                                                         | 线性编码器的读取错误                                            | _                         | 线性编码器未以合理的公差安<br>装。重新安装线性编码器。                                                                                                    |
| A.840:<br>编码器数据警报<br>(在编码器侧检出)                                                          | 线性编码器速度过大                                             | _                         | 将电机速度降到线性编码器生<br>产厂家规定的速度以下,接通<br>控制电源。                                                                                                    |
|                                                                                         | 由于噪音等的干扰而导致<br>编码器误动作                                 | _                         | 正确进行编码器外围的接线<br>(分离编码器电缆与伺服电机<br>主回路电缆、接地处理等)。                                                                                                    |
|                                                                                         | 磁极传感器的接线不正确                                           | 确认磁极传感器的接线。               | 修正磁极传感器的接线。                                                                                                    |
|                                                                                         | 磁极传感器故障                                               | -                         | 更换磁极传感器。                                                                                                    |
| <ul> <li>A.850:</li> <li>编码器过速度</li> <li>(接通控制电源时<br/>检出)</li> <li>(在编码器侧检出)</li> </ul> | 接通控制电源时,电机以<br>200min <sup>-1</sup> 以上的速度旋转(旋转型伺服电机时) | 通过电机旋转速度确认接通电<br>源时的电机速度。 | 将伺服电机转速调节到不满<br>200min <sup>-1</sup> ,然后接通控制电<br>源。                                                                                                    |
|                                                                                         | 接通控制电源时,电机以<br>规定值以上的速度移动<br>(直线伺服电机时)                | 通过电机移动速度确认接通电<br>源时的电机速度。 | 将电机速度降到线性编码器生<br>产厂家规定的速度以下,接通<br>控制电源。                                                                                                    |
|                                                                                         | 编码器故障                                                 | _                         | 重新接通伺服单元的电源。仍<br>然发生警报时,有可能是伺服<br>电机或线性编码器故障。更换<br>伺服电机或线性编码器。                                                                                                    |
|                                                                                         | 伺服单元故障                                                | _                         | 重新接通伺服单元的电源。仍<br>然发生警报时,有可能是伺服<br>单元故障。更换伺服单元。                                                                                                    |

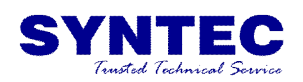

| <ul> <li>A.860:</li> <li>编码器过热</li> <li>(仅在连接绝对值编码器时检出)</li> <li>(在编码器侧检出)</li> </ul> | 伺服电机的环境温度过<br>高。           | 测量伺服电机的环境温度。                                 | 将伺服电机的环境温度设定为<br>40CB                                                    |
|---------------------------------------------------------------------------------------|----------------------------|----------------------------------------------|--------------------------------------------------------------------------|
|                                                                                       | 伺服电机以超过额定值的<br>负载运行        | 通过累积负载率确认负载。                                 | 将伺服电机的负载调节到额定<br>值以内后再运行。                                                |
|                                                                                       | 编码器故障                      | _                                            | 重新接通伺服单元的电源。仍<br>然发生警报时,有可能是伺服<br>电机或绝对值线性编码器故<br>障。更换伺服电机或绝对值线<br>性编码器。 |
|                                                                                       | 伺服单元故障                     | _                                            | 重新接通伺服单元的电源。仍<br>然发生警报时,有可能是伺服<br>单元故障。更换伺服单元。                           |
|                                                                                       | 伺服电机的环境温度过<br>高。           | 测量伺服电机的环境温度。                                 | 将伺服电机的环境温度设为<br>40℃以下。                                                   |
|                                                                                       | 伺服电机以超过额定值的<br>负载运行        | 通过 SigmaWin+ 的动作监<br>视画面的 [累積負荷率] 来确<br>认负载。 | 将伺服电机的负载调节到额定<br>值以内后再运行。                                                |
| A.861:<br>电机过热                                                                        | 串行转换单元故障                   | -                                            | 重新接通伺服单元的电源。仍<br>然发生警报时,有可能是串行<br>转换单元故障。更换串行转换<br>单元。                   |
|                                                                                       | 伺服单元故障                     | _                                            | 重新接通伺服单元的电源。仍<br>然发生警报时,有可能是伺服<br>单元故障。更换伺服单元。                           |
| A.890:<br>编码器光栅尺错误                                                                    | 线性编码器的故障                   | -                                            | 有可能是线性编码器的故障。<br>更换线性编码器。                                                |
| A.891:<br>编码器模块故障                                                                     | 线性编码器的故障                   | _                                            | 重新接通伺服单元的电源。仍<br>然发生警报时,有可能是线性<br>编码器故障。更换线性编码<br>器。                     |
| A.8A0:<br>外部编码器异常                                                                     | 电机转动,绝对值线性编<br>码器的原点位置设定失败 | 设定原点位置前,利用全闭环<br>反馈脉冲计数器来确认电机是<br>否转动。       | 确保设定原点位置时电机不转<br>动。                                                      |
|                                                                                       | 外部编码器故障                    | -                                            | 更换外部编码器。                                                                 |
| A.8A1:                                                                                | 外部编码器故障                    | _                                            | 更换外部编码器。                                                                 |
| 外部编码器模块政障                                                                             | 串行转换单元故障                   | -                                            | 更换串行转换单元。                                                                |
| A.8A2:<br>外部编码器传感器<br>故障<br>(増量型)                                                     | 外部编码器故障                    | _                                            | 更换外部编码器。                                                                 |
| A.8A3:<br>外部编码器位置故障<br>(绝对值)                                                          | 绝对值外部编码器故障                 | _                                            | 有可能是绝对值外部编码器故<br>障。请根据生产厂家的使用说<br>明书采取相应措施。                              |
| A.8A5:<br>外部编码器超速故障                                                                   | 检出来自外部编码器的<br>超速故障         | 确认外部编码器的最高速度。                                | 在外部编码器的最高速度以下<br>使用。                                                     |
| A.8A6:<br>外部编码器过热故障                                                                   | 检出来外部编码器的过热<br>故障          | -                                            | 更换外部编码器。                                                                 |

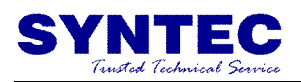

| A.b33:<br>由这龄山故障 2                     | 电流检出回路故障                           | _                                                         | 重新接通伺服单元的电源。仍<br>然发生警报时,有可能是伺服<br>单元故障。更换伺服单元。                                       |
|----------------------------------------|------------------------------------|-----------------------------------------------------------|--------------------------------------------------------------------------------------|
| 电加位山政障 3                               | 伺服电机主回路电缆断线                        | 确认伺服电机主回路电缆的断<br>线。                                       | 修理电机电缆。                                                                              |
| A.b6A:<br>MECHATROLINK<br>通信 ASIC 故障 1 | 伺服单元<br>MECHATROLINK<br>通信部故障      | _                                                         | 重新接通伺服单元的电源。仍<br>然发生警报时,有可能是伺服<br>单元故障。更换伺服单元。                                       |
| A.b6b:<br>MECHATROLINK<br>通信 ASIC 故障 2 | 由于干扰,<br>MECHATROLINK<br>通信部产生了误动作 | _                                                         | 采取以下的抗干扰措施。<br>•修正 MECHATROLINK<br>通信电缆或 FG 的接线。<br>• MECHATROLINK 通信电<br>缆上装上铁氧体磁芯。 |
|                                        | 伺服单元的<br>MECHATROLINK<br>通信部故障     | _                                                         | 重新接通伺服单元的电源。仍<br>然发生警报时,有可能是伺服<br>单元故障。更换伺服单元。                                       |
| A.bF0:<br>系统警报 0                       | 伺服单元故障                             | _                                                         | 重新接通伺服单元的电源。仍<br>然发生警报时,有可能是伺服<br>单元故障。更换伺服单元。                                       |
| A.bF1:<br>系统警报 1                       | 伺服单元故障                             | _                                                         | 重新接通伺服单元的电源。仍<br>然发生警报时,有可能是伺服<br>单元故障。更换伺服单元。                                       |
| A.bF2:<br>系统警报 2                       | 伺服单元故障                             | _                                                         | 重新接通伺服单元的电源。仍<br>然发生警报时,有可能是伺服<br>单元故障。更换伺服单元。                                       |
| A.bF3:<br>系统警报 3                       | 伺服单元故障                             | _                                                         | 重新接通伺服单元的电源。仍<br>然发生警报时,有可能是伺服<br>单元故障。更换伺服单元。                                       |
| A.bF4:<br>系统警报 4                       | 伺服单元故障                             | _                                                         | 重新接通伺服单元的电源。仍<br>然发生警报时,有可能是伺服<br>单元故障。更换伺服单元。                                       |
|                                        | 电机接线的 <b>U、V、W</b> 相<br>序错误        | 确认电机接线。                                                   | 确认电机接线是否有问题。                                                                         |
| A C10                                  | 电机相序 (Pn080 = n.□□X□) 的设定异常        | 确认 Pn080 = n.□□X□。                                        | 将 Pn080 = n.□□X□ 设定<br>为适当的值。                                                        |
| A.C10:<br>失控检出<br>(在伺服 ON 时<br>检出)     | 编码器故障                              | _                                                         | 如果电机接线没有问题,再次<br>接通电源后仍然反发生警报<br>时,可能是伺服电机或线性编<br>码器的故障。更换伺服电机或<br>线性编码器。            |
|                                        | 伺服单元故障                             | -                                                         | 重新接通伺服单元的电源。仍<br>然发生警报时,有可能是伺服<br>单元故障。更换伺服单元。                                       |
|                                        | 线性编码器信号电平低                         | 确认线性编码器信号的电压                                              | 微调光栅尺读数头的安装。或<br>更换线性编码器。                                                            |
| A.C20:<br>相位错误检出                       | 线性编码器正计数方向和<br>电机转子的正方向不符          | 确认 Pn080 = n.□□X□<br>(电机相序选择)的设定和线<br>性编码器、电机转子的安装方<br>向。 | 变更 Pn080 = n.□□X□ 的<br>设定。重新安装线性编码器和<br>电机转子。                                        |
|                                        | 磁极传感器信号受到干扰                        | _                                                         | 修正 FG 接线。实施磁极传感<br>器接线抗干扰对策。                                                         |

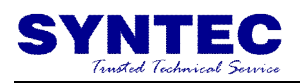

| A.C21:<br>磁极传感器故障   | 磁极传感器外露在电机<br>定子外部                                                                   | 确认磁极传感器。                                                                                                    | 重新安装电机转子或定子。                                                                                                    |
|---------------------|--------------------------------------------------------------------------------------|----------------------------------------------------------------------------------------------------|----------------------------------------------------------------------------------------------------|
|                     | 线性编码器光栅尺节距<br>(Pn282)设定值错误                                                           | 确认线性编码器光栅尺节距<br>(Pn282)。                                                                                            | 确认线性编码器规格,正确设<br>定数值。                                                                                                    |
|                     | 磁极传感器的接线不正确                                                                          | 确认磁极传感器的接线。                                                                                                    | 修正磁极传感器的接线。                                                                                                    |
|                     | 磁极传感器故障                                                                              | —                                                                                                    | 更换磁极传感器。                                                                                                    |
| A.C22:<br>相位信息不一致   | 伺服单元和线性编码器的<br>相位信息不同                                                                | -                                                                                                    | 执行磁极检出。                                                                                                    |
| A.C50:<br>磁极检出失败    | 参数设定不对                                                                               | 确认线性编码器的规格及反馈<br>信号的状态。                                                                                             | 线性编码器光栅尺节距<br>(Pn282)、电机相序选择<br>(Pn080 = n.□□X□)的设<br>定可能与装置的状态不符。正<br>确设定参数。                                                    |
|                     | 光栅尺信号受到干扰                                                                            | 确认串行转换单元、伺服电机<br>的 FG 与伺服单元的 FG 连<br>接,伺服单元的 FG 与电源的<br>FG 连接。此外,确认线性编<br>码器的电缆确实被屏蔽处理。<br>确认检出指令是否朝同一方向<br>多次重复输出。 | 对线性编码器用电缆采取适当<br>的抗干扰措施。                                                                                                    |
|                     | 电机转子受到外力                                                                             | _                                                                                                    | 对电机转子施加电缆张力等外<br>力时,即使检出命令为0,速<br>度反馈不为0时无法顺利检<br>出。<br>减小外力使速度反馈为0。<br>无法减小外力时,增大磁极检<br>出速度环增益(Pn481)。                          |
|                     | 线性编码器的分辨率低                                                                           | 确认线性编码器光栅尺节距是<br>否为 100μm 以内。                                                                                       | 线性编码器光栅尺节距为<br>100μm以上时,伺服单元无<br>法检出正确的速度反馈。<br>使用高精度的线性编码器光栅<br>尺节距(推荐40μm以内)。<br>或增大磁极检出指令速度<br>(Pn485)。但是,磁极检出<br>时的电机动作范围变大。 |
| A.C51:<br>磁极检出时超程检出 | 磁极检出时检出超程信号                                                                          | 确认超程位置。                                                                                                    | 连接超程信号。在无法检出超<br>程信号的位置进行磁极检出。                                                                                                   |
| A.C52:<br>磁极检出未完    | 使用绝对值线性编码器<br>时,选择无法通过绝对值<br>线性编码器检出磁极的设<br>定(Pn587 =<br>n.□□□0),磁极检出未<br>定的状态下伺服 ON | _                                                                                                    | 使用绝对值线性编码器时,选<br>择通过绝对值线性编码器检出<br>磁极的设定 (Pn587 =<br>n.□□□1)。                                                                     |

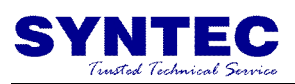

| A.C53:<br>磁极检出超出活动<br>范围      | 检出中移动距离超出磁极<br>检出活动范围<br>(Pn48E)                   | _                    | 扩大磁极检出活动范围<br>(Pn48E)。或增大磁极检出<br>速度环增益(Pn481)。                                         |
|-------------------------------|----------------------------------------------------|----------------------|----------------------------------------------------------------------------------------|
| A.C54:<br>磁极检出失败 2            | 受到外力                                               | _                    | 增大磁极检出确认推力指令<br>(Pn495)的值。<br>增大磁极检出误差容许范围<br>(Pn498)的值。但是,一旦<br>扩大误差容许范围,电机温度<br>将升高。 |
| A.C80:<br>编码器清除异常<br>(旋转圈数上限值 | 编码器故障                                              | _                    | 重新接通伺服单元的电源。仍<br>然发生警报时,有可能是伺服<br>电机或线性编码器故障。更换<br>伺服电机或线性编码器。                         |
| 设定异常)                         | 伺服单元故障                                             | _                    | 重新接通伺服单元的电源。仍<br>然发生警报时,有可能是伺服<br>单元故障。更换伺服单元。                                         |
|                               | 编码器用连接器接触不良<br>或接线错误                               | 确认编码器用连接器的状态。        | 再次插入编码器用连接器,确<br>认编码器的接线。                                                              |
|                               | 编码器电缆断线、短路,<br>或使用了超过规定阻抗的<br>电缆                   | 确认编码器用电缆的状态。         | 使用指定规格的编码器电缆。                                                                          |
| A.C90:<br>编码器通信故障             | 温度、湿度、气体引起的<br>腐蚀;水滴、切削油引起<br>的短路;振动引起的连接<br>器接触不良 | 确认使用环境。              | 改善使用环境,更换电缆。即<br>使这样仍然不能好转时,则更<br>换伺服单元。                                               |
|                               | 因噪音干扰而产生误动作                                        | _                    | 正确进行编码器外围的接线<br>(分离编码器电缆与伺服电机<br>主回路电缆、接地处理等)。                                         |
|                               | 伺服单元故障                                             | _                    | 将伺服电机连接到其他伺服单<br>元上后接通控制电源时,如果<br>不发生警报,则有可能是伺服<br>单元故障。更换伺服单元。                        |
|                               | 编码器电缆产生嵌入、包<br>层损坏,信号线受到干扰                         | 确认编码器用电缆和连接器的<br>状态。 | 确认编码器电缆的铺设是否有<br>问题。                                                                   |
| A.C91:<br>编码器通信<br>位置数据加速度导觉  | 确认编码器电缆是否与大<br>电流电线捆在一起或者相<br>距过近                  | 确认编码器用电缆的设置状<br>态。   | 将编码器电缆铺设在不会遭受<br>浪涌电压的位置。                                                              |
| 112 <b>旦</b> 奴掂加还反开吊          | FG 的电位因电机侧设备<br>(焊机等)的影响而产生<br>变动                  | 确认编码器用电缆的设置状<br>态。   | 将机器接地,阻止向编码器侧<br>FG的分流。                                                                |
|                               | 编码器的信号线受到干扰                                        | -                    | 实施编码器接线抗干扰对策。                                                                          |
| A.C92:<br>编码器通信定时器<br>异常      | 编码器承受过大的振动<br>冲击                                   | 确认使用情况。              | 降低机械的振动。<br>正确安装伺服电机或线性编码<br>器。                                                        |
|                               | 编码器故障                                              | _                    | 重新接通伺服单元的电源。仍<br>然发生警报时,有可能是伺服<br>电机或线性编码器故障。更换<br>伺服电机或线性编码器。                         |
|                               | 伺服单元故障                                             | _                    | 重新接通伺服单元的电源。仍<br>然发生警报时,有可能是伺服<br>单元故障。更换伺服单元。                                         |

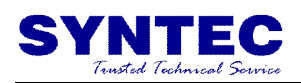

| A.CA0:<br>编码器参数异常         | 编码器故障                                              | -                    | 重新接通伺服单元的电源。仍<br>然发生警报时,有可能是伺服<br>电机或线性编码器故障。更换<br>伺服电机或线性编码器。                                    |
|---------------------------|----------------------------------------------------|----------------------|---------------------------------------------------------------------------------------------------|
|                           | 伺服单元故障                                             | _                    | 里新按週间服甲元的电源。仍<br>然发生警报时,有可能是伺服<br>单元故障。更换伺服单元。                                                    |
|                           | 编码器错误接线、<br>接触不良                                   | 确认编码器的接线。            | 确认编码器接线是否有问题。                                                                                     |
|                           | 编码器电缆的规格不同,<br>受到干扰                                | _                    | 将电缆规格改为双股绞合屏蔽<br>线或者双股绞合统一屏蔽线,<br>芯线为 0.12mm <sup>2</sup> 以上,镀锡<br>软铜绞合线。                         |
| A Ch0                     | 编码器电缆的距离过长,<br>受到干扰                                | _                    | <ul> <li>旋转型伺服电机时:编码器<br/>电缆的接线距离最长 50m。</li> <li>直线伺服电机时:线性编码<br/>器电缆的接线距离最长<br/>20m。</li> </ul> |
| 编码器回送校验异常                 | FG 的电位因电机侧设备<br>(焊机等)的影响而产生<br>了变动                 | 确认编码器用电缆和连接器的<br>状态。 | 将机器接地,阻止向编码器侧<br>FG的分流。                                                                           |
|                           | 编码器承受过大的振动冲<br>击                                   | 确认使用情况。              | 降低机械的振动。正确安装伺<br>服电机或线性编码器。                                                                       |
|                           | 编码器故障                                              | -                    | 重新接通伺服单元的电源。仍<br>然发生警报时,有可能是伺服<br>电机或线性编码器故障。更换<br>伺服电机或线性编码器。                                    |
|                           | 伺服单元故障                                             | _                    | 重新接通伺服单元的电源。仍<br>然发生警报时,有可能是伺服<br>单元故障。更换伺服单元。                                                    |
|                           | 直接驱动伺服电机旋转圈<br>数上限值 (Pn205) 与<br>编码器的旋转圈数上限值<br>不同 | 确认 <b>Pn205</b> 。    | 正确设定 Pn205 的值<br>(0 ~ 65535)。                                                                     |
| A.CCO:<br>旋转圈数上限值<br>不一致  | 编码器的旋转圈数上限值<br>与伺服单元的旋转圈数上<br>限值不同,或变更了旋转<br>圈数上限值 | 确认伺服单元 Pn205 的值。     | 发生警报时变更设定。                                                                                        |
|                           | 伺服单元故障                                             | _                    | 重新接通伺服单元的电源。仍<br>然发生警报时,有可能是伺服<br>单元故障。更换伺服单元。                                                    |
|                           | 串行转换单元一 伺服单<br>元间的电缆接线错误或接                         | 确认外部编码器的接线。          | 正确进行串行转换单元一伺服                                                                                     |
| A.CF1:                    | 触不良<br>串行转换单元 — 伺服单                                |                      | 平元间的电视的按线。                                                                                        |
| 反馈选购模块通信<br><sup>故隨</sup> | 元间未使用指定的电缆                                         | 确认外部编码器的电缆规格。        | 使用指定的正确电缆。                                                                                        |
| (接收失败)                    | 串行转换单元 - 伺服单<br>元间的电缆过长                            | 确认串行转换单元连接电缆长<br>度。  | 使串行转换单元 - 伺服单元<br>间的电缆长度在 20m 以内。                                                                 |
|                           | 串行转换单元 - 伺服单<br>元间的电缆包层破损                          | 确认串行转换单元连接电缆。        | 更换串行转换单元 - 伺服单<br>元间的电缆。                                                                          |

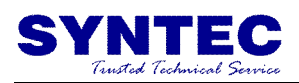

|                                                         |                                                                                                    |                             | I                                                                                                    |
|---------------------------------------------------------|----------------------------------------------------------------------------------------------------|-----------------------------|----------------------------------------------------------------------------------------------------|
| A.CF2:<br>反馈选购模块通信                                      | 串行转换单元 - 伺服单<br>元间的电缆受到干扰                                                                                           | _                           | 正确进行串行转换单元周围的<br>接线(分离信号线与电源线、<br>接地处理等)。                                                            |
| 故障<br>(定时器停止)                                           | 串行转换单元故障                                                                                                    | _                           | 更换串行转换单元。                                                                                            |
|                                                         | 伺服单元故障                                                                                                    | -                           | 更换伺服单元。                                                                                              |
|                                                         | 伺服电机的 <b>U</b> 、 <b>V</b> 、 <b>W</b> 的<br>接线不正确                                                                     | 确认伺服电机主回路电缆的接<br>线。         | 确认电机电缆或编码器电缆有<br>无接触不良等问题。                                                                           |
|                                                         | 位置指令速度过快                                                                                                    | 试着降低位置指令速度后再运<br>行。         | 降低位置指令速度或指令加速<br>度,或调整电子齿轮比。                                                                         |
| A.d00:<br>位置偏差过大<br>(在伺服 ON 的状态<br>下,位置偏差超过了<br>位置偏差超过了 | 位置指令加速度过大                                                                                                    | 试着降低指令加速度后再运<br>行。          | 通过 MECHATROLINK 指<br>令,降低位置指令加速度。或<br>通过 MECHATROLINK 指<br>令,选择位置指令滤波器<br>(ACCFIL),使位置指令加<br>速度变得平滑。 |
| (Pn520))                                                | 相对于运行条件,位置偏<br>差过大警报值<br>(Pn520)较低。                                                                                 | 确认位置偏差过大警报值<br>(Pn520)是否适当。 | 正确设定参数 Pn520 的值。                                                                                     |
|                                                         | 伺服单元故障                                                                                                    | _                           | 重新接通伺服单元的电源。仍<br>然发生警报时,有可能是伺服<br>单元故障。更换伺服单元。                                                       |
| A.d01:<br>伺服 ON 时<br>位置偏差过大警报                           | 伺服 OFF 中位置偏差超<br>过 Pn526 (伺服 ON 时<br>位置偏差过大警报值)的<br>设定值时保持伺服 ON。                                                    | 确认伺服 OFF 时的位置偏差<br>量。       | 正确设定伺服 ON 时位置偏差<br>过大警报值 (Pn526)。                                                                    |
| A.d02:<br>伺服 ON 时<br>速度限制引起的位置<br>偏差过大警报                | 在位置偏差积累状态下伺<br>服 ON,则通过伺服 ON<br>时速度限制值(Pn529<br>或 Pn584)执行速度限<br>制。在该状态下输入位置<br>指令,超出了位置偏差过<br>大警报值(Pn520)的<br>设定值。 | _                           | 设定正确的位置偏差过大警报<br>值(Pn520)。<br>或将伺服 ON 时速度限制值<br>(Pn529 或 Pn584)设定为<br>正确的值。                          |
| A.d10:<br>电机 一 负载位置间<br>偏差过大                            | 电机旋转方向与外部编码<br>器安装方向相反                                                                                              | 确认电机旋转方向与外部编码<br>器安装方向。     | 将外部编码器安装方向反过<br>来,或将"外部编码器的使<br>用方法(Pn002 =<br>n.X□□□)"的旋转方向设<br>定为相反方向。                             |
|                                                         | 工件台等的负载位置和外<br>部编码器接合部的安装故<br>障                                                                                     | 确认外部编码器结合部。                 | 再次进行机械性结合。                                                                                           |
| A.d30:<br>位置数据过大                                        | 位置数据超过<br>土 1879048192                                                                                              | 确认输入指令脉冲计数器。                | 修正运行规格。                                                                                              |
| A.E02:                                                  | MECHATROLINK 传输<br>周期发生了变动                                                                                          | _                           | 消除上位装置的传输周期变动<br>的原因。                                                                                |
| MECHATROLINK<br>内部同步异常 1                                | 伺服单元故障                                                                                                    | _                           | 重新接通伺服单元的电源。仍<br>然发生警报时,有可能是伺服<br>单元故障。更换伺服单元。                                                       |
|                                                         |                                                                                                    |                             |                                                                                                    |

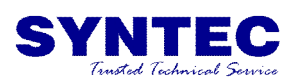

| A.E40:<br>MECHATROLINK<br>传输周期设定故障       | MECHATROLINK 传输<br>周期设定超出了规格范围            | 确认 MECHATROLINK 传<br>输周期设定值。        | 将 MECHATROLINK 传输<br>周期设定设定为正确的值。                                                        |
|------------------------------------------|-------------------------------------------|-------------------------------------|------------------------------------------------------------------------------------------|
| A.E50:                                   | 上位装置的 WDT 数据更<br>新异常                      | 确认上位装置的 WDT 数据更新。                   | 正确更新上位装置的 WDT 数<br>据                                                                     |
| MECHATROLINK<br>同步异常                     | 伺服单元故障                                    | _                                   | 重新接通伺服单元的电源。仍<br>然发生警报时,有可能是伺服<br>单元故障。更换伺服单元。                                           |
| A.E51:                                   | 同步通信开始时,上位装<br>置的 WDT 数据更新异<br>常,无法开始同步通信 | 确认上位装置的 WDT 数据更新。                   | 正确更新上位装置的 WDT 数<br>据                                                                     |
| 同步失败                                     | 伺服单元故障                                    | _                                   | 重新接通伺服单元的电源。仍<br>然发生警报时,有可能是伺服<br>单元故障。更换伺服单元。                                           |
|                                          | MECHATROLINK 接线<br>不正确                    | 确认 MECHATROLINK 的<br>接线。            | 正确连接 MECHATROLINK<br>通信电缆。正确连接终端电<br>阻。                                                  |
| A.E60:<br>MECHATROLINK<br>通信异常<br>(接收错误) | 由于噪音干扰,<br>MECHATROLINK<br>的数据接收错误        | _                                   | 采取防止噪音干扰的措施。<br>(调整 MECHATROLINK 通<br>信电缆或 FG 的接线。例如在<br>MECHATROLINK 通信电缆<br>上加上铁氧体磁芯等) |
|                                          | 伺服单元故障                                    | -                                   | 重新接通伺服单元的电源。仍<br>然发生警报时,有可能是伺服<br>单元故障。更换伺服单元。                                           |
| A.E61:<br>MECHATROLINK                   | MECHATROLINK 传输<br>周期发生了变动                | 确认 MECHATROLINK 传<br>输周期设定值。        | 消除上位装置的传输周期变动<br>的原因。                                                                    |
| 传送周期异常<br>(同步间隔异常)                       | 伺服单元故障                                    | _                                   | 重新接通伺服单元的电源。仍<br>然发生警报时,有可能是伺服<br>单元故障。更换伺服单元。                                           |
|                                          | 伺服单元和反馈选购模块<br>的连接不良                      | 确认伺服单元和反馈选购模块<br>的连接。               | 正确连接反馈选购模块。                                                                              |
| A.E72:<br>反馈选购模块<br>检出失败警报               | 拆下反馈选购模块                                  | _                                   | 执行选购模块检出警报删除,<br>重新接通伺服单元的电源。                                                            |
|                                          | 反馈选购模块故障                                  | _                                   | 更换反馈选购模块。                                                                                |
|                                          | 伺服单元故障                                    | _                                   | 更换伺服单元。                                                                                  |
| A.EA2:                                   | MECHATROLINK 传输<br>周期发生了变动                | 确认 <b>MECHATROLINK</b> 传<br>输周期设定值。 | 消除上位装置的传输周期变动<br>的原因。                                                                    |
| (伺服单元 WDC<br>异常)                         | 伺服单元故障                                    | _                                   | 重新接通伺服单元的电源。仍<br>然发生警报时,有可能是伺服<br>单元故障。更换伺服单元。                                           |

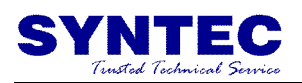

| A.Eb1:<br>安全功能用信号<br>输入时间故障                                                                                             | 硬件基极封锁功能的输入<br>信号 /HWBB1、<br>/HWBB2 启动的时间差<br>在 10 秒钟以上 | 测量 2 个输入信号的时间差。                                                                                      | 可能是/HWBB1、/HWBB2<br>的输出信号回路、机器故障、<br>伺服单元输入信号回路故障、<br>输入信号用电缆断线。确认故<br>障或断线。 |
|----------------------------------------------------------------------------------------------------|---------------------------------------------------------|----------------------------------------------------------------------------------------------------|------------------------------------------------------------------------------|
|                                                                                                    |                                                         | 确认执行指令时的监视器状<br>态。                                                                                   | 设定为在电机动作中不执行<br>SV_ON, SENS_ON 指<br>令。                                       |
| A.Ed1:<br>指令执行超时                                                                                                    | 发生了<br>MECHATROLINK 指令<br>超时错误                          | <ul> <li>进行全闭环控制时,确认执<br/>行指令时的外部编码器状<br/>态。</li> <li>不是全闭环控制时,确认执<br/>行指令时的线性编码器状<br/>态。</li> </ul> | 设定为在未连接外部编码器或<br>线性编码器时不执行<br>SENS_ON 指令。                                    |
|                                                                                                    | 三相电线接线不良                                                | 确认电源接线。                                                                                              | 确认电源接线是否有问题。                                                                 |
| A.F10:<br>电源线缺相                                                                                                    | 三相电源不平衡                                                 | 测量三相电源各相的电压。                                                                                         | 修正电源的不平衡 (调换相<br>位)。                                                         |
| <ul> <li>(在主回路电源 ON 的状态下, R、S、</li> <li>T相中某一相的低电</li> </ul>                                                            | 未设定单相 AC 电源输入<br>(Pn00E = n.□1□□)<br>而输入了单相电源           | 确认电源和参数设定。                                                                                           | 设定正确的电源输入和参数。                                                                |
| 压状态持续 <b>「1</b> 秒<br>钟以上)                                                                                               | 伺服单元故障                                                  | -                                                                                                    | 重新接通伺服单元的电源。仍<br>然发生警报时,有可能是伺服<br>单元故障。更换伺服单元。                               |
| A.F50<br>电机主回路电缆断线                                                                                                    | 伺服单元故障                                                  | -                                                                                                    | 有可能是伺服单元故障。更换<br>伺服单元。                                                       |
| <ul> <li>(即使在可接收伺服</li> <li>ON (SV_ON)指</li> <li>令的状态下输入</li> <li>SV_ON指令,伺</li> <li>服电机也不动作或不</li> <li>通电。)</li> </ul> | 电机接线的接线不良或连<br>接不良                                      | 确认接线。                                                                                                | 确认电机接线是否有问题。                                                                 |
| FL-1*3:<br>系统警报<br>FL-2*3:<br>系统警报<br>FL-3*3:<br>系统警报<br>FL-4*3:<br>系统警报<br>FL-5*3:<br>系统警报                             | 伺服单元故障                                                  | _                                                                                                    | 重新接通伺服单元的电源。仍<br>然发生警报时,有可能是伺服<br>单元故障。<br>更换伺服单元。                           |
| CPF00:                                                                                                    | 数字操作器与伺服单元之<br>间连接不良                                    | 确认连接器的接触。                                                                                            | 重新插入连接器。或者更换电<br>缆。                                                          |
| 数字操作器通信<br>错误 1                                                                                                    | 因噪音干扰而产生误动作                                             | -                                                                                                    | 使数字操作器主体或电缆远离<br>产生噪音干扰的设备/电缆。                                               |
| CPF01:                                                                                                    | 数字操作器故障                                                 | _                                                                                                    | 再次连接数字操作器。仍然发<br>生警报时,有可能是数字操作<br>器故障。更换数字操作器。                               |
| 错误2                                                                                                    | 伺服单元故障                                                  | _                                                                                                    | 重新接通伺服单元的电源。仍<br>然发生警报时,有可能是伺服<br>单元故障。更换伺服单元。                               |